## ezFreezer® Quick Start Guide

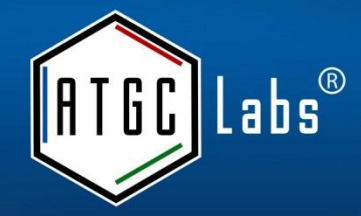

## Why ezFreezer® ?

ezFreezer is an efficient system for keeping track of storage and retrieval of samples and biological materials.

ezFreezer is an affordable, risk-free solution.

Developed directly as a result of repeated requests from scientists,

ezFreezer provides the ability to visualize and manage laboratory samples, their location and usage right on the desktop through virtual freezers.

ezFreezer an easy-to-use interface along with the ability to customize fields helps researchers and scientists analyze, organize and visualize a multitude of sample types faster and more accurately.

Real-time statistics identify the exact quantity of particular samples in each freezer.

Fully customizable freezer configuration works for all freezer types, tank racking systems, and cryo storage units.

ezFreezer requires very little bandwidth and computing infrastructure and the data can be routinely backed-up to serve as a redundant source of information.

Web based client/server architecture allows access to data from anywhere with the one-time installation.

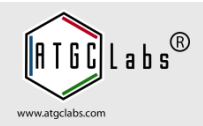

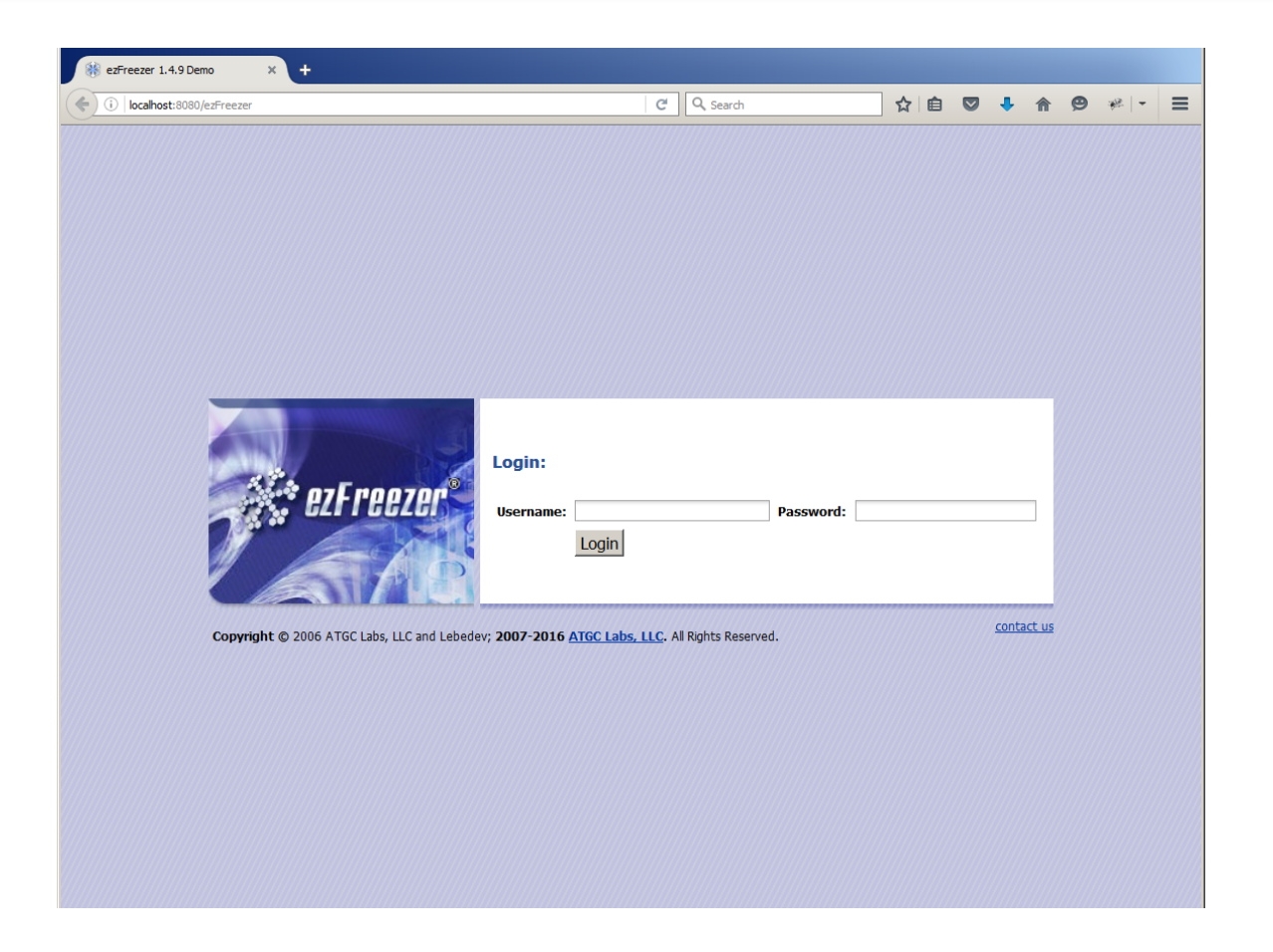

Download and install ezFreezer.

When logging in for the first time, login name and password for the default administrator login are both admin.

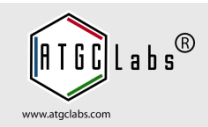

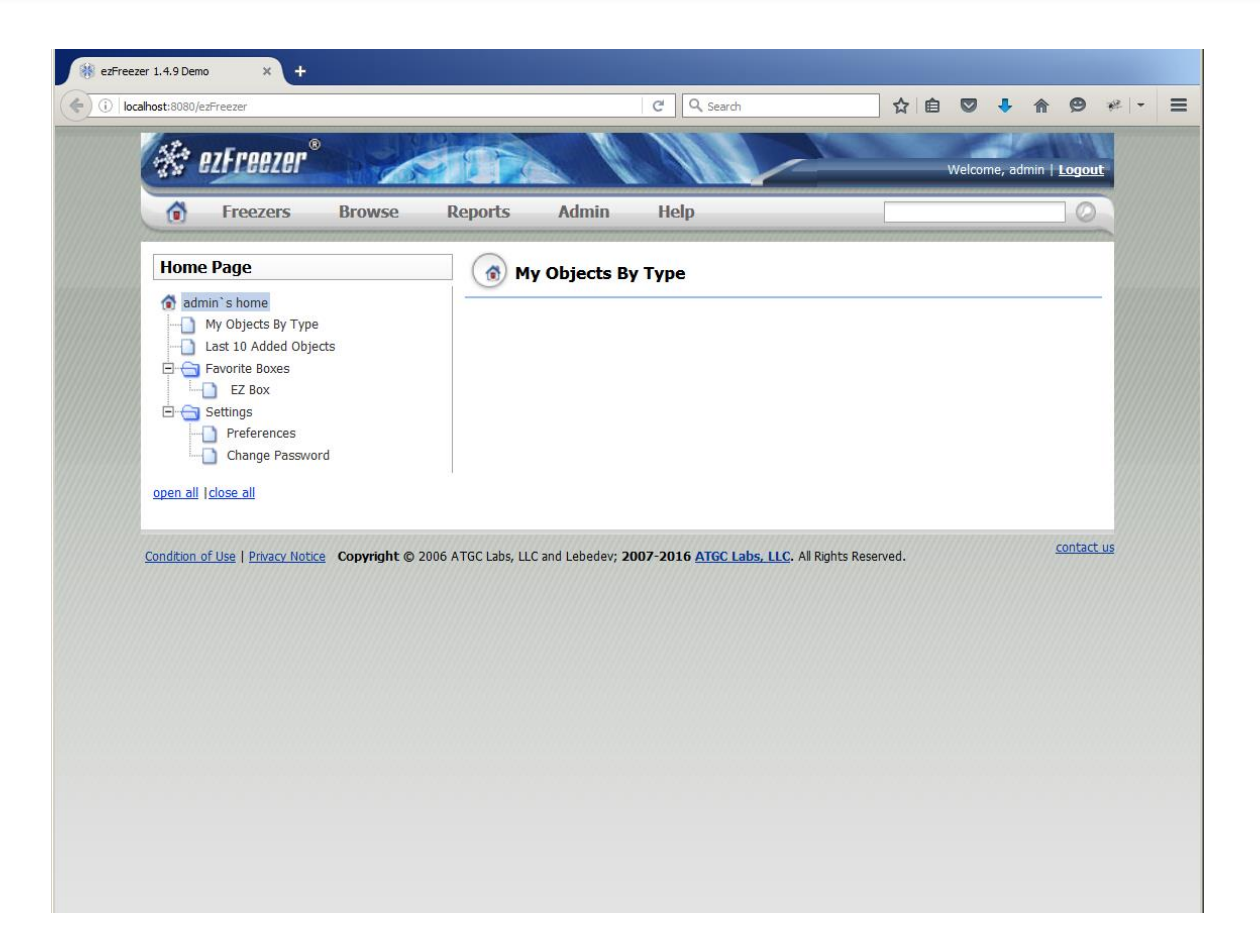

The first time you log in to ezFreezer, a welcome page provides an introduction to the ezFreezer workflow.

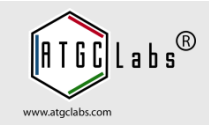

| admin`s home                                 | Preferences                                                                       |
|----------------------------------------------|-----------------------------------------------------------------------------------|
| My Objects By Type     Last 10 Added Objects | Language: English                                                                 |
| Favorite Boxes                               | Display: 20 Samples per page                                                      |
| Settings     Preferences     Change Password | After login go to:  My Home Page My Last Viewed Box My Object List                |
| open all Iclose all                          | Save Settings Cancel (?)                                                          |
| ondition of Use   Privacy Notice Copyright ( | © 2006 ATGC Labs, LLC and Lebedev; 2007-2016 ATGC Labs, LLC. All Rights Reserved. |

On the home page you can specify number of samples to display per page, and which page to see after you log in.

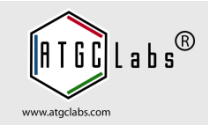

| Home Page                                   | General Change Password                                                                   |               |
|---------------------------------------------|-------------------------------------------------------------------------------------------|---------------|
| My Objects By Type                          | Old Password:*                                                                            |               |
| Favorite Boxes                              | New Password:* Confirm New Password:*                                                     |               |
| E Gox                                       | Change Password Cancel                                                                    | ?             |
| Preferences     Change Password             |                                                                                           |               |
|                                             |                                                                                           |               |
| udition of Use   Privacy Notice Copyright   | © 2006 ATGC Labs, LLC and Lebedev; 2007-2016 ATGC Labs, LLC. All Rights Reserved.         | contac        |
| ndition of Use   Privacy Notice Copyright ( | © 2006 ATGC Labs, LLC and Lebedev; 2007-2016 <u>ATGC Labs, LLC</u> . All Rights Reserved. | <u>contac</u> |
| dition of Use   Privacy Notice Copyright (  | 2006 ATGC Labs, LLC and Lebedev; 2007-2016 <u>ATGC Labs, LLC</u> . All Rights Reserved.   | contac        |

From time to time you may need to change your password to protect the data you have stored in ezFreezer.

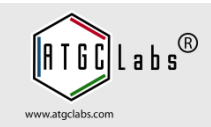

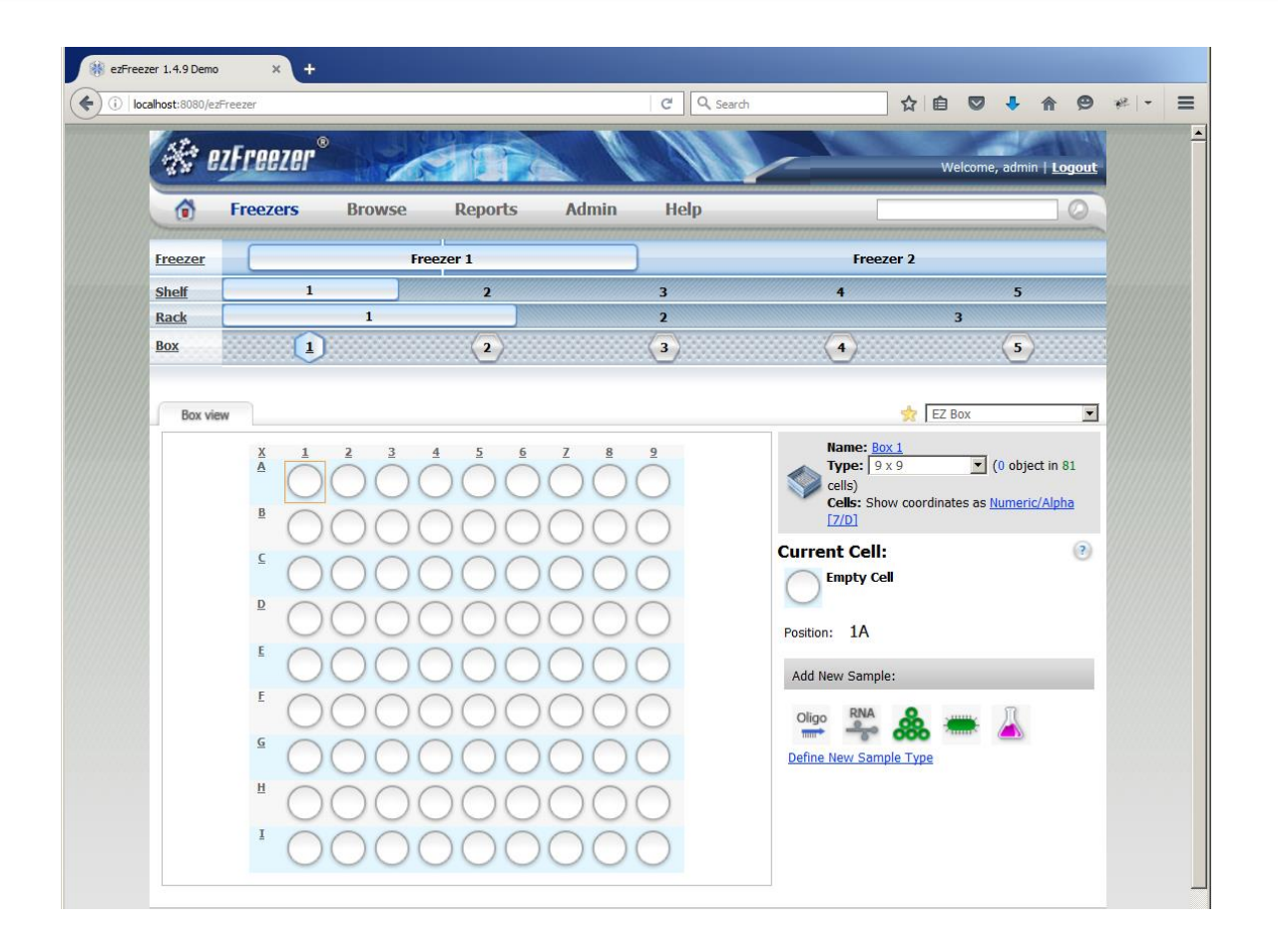

Clicking the Freezers menu displays a graph of every freezer, subdivision, and box in ezFreezer.

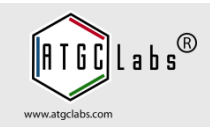

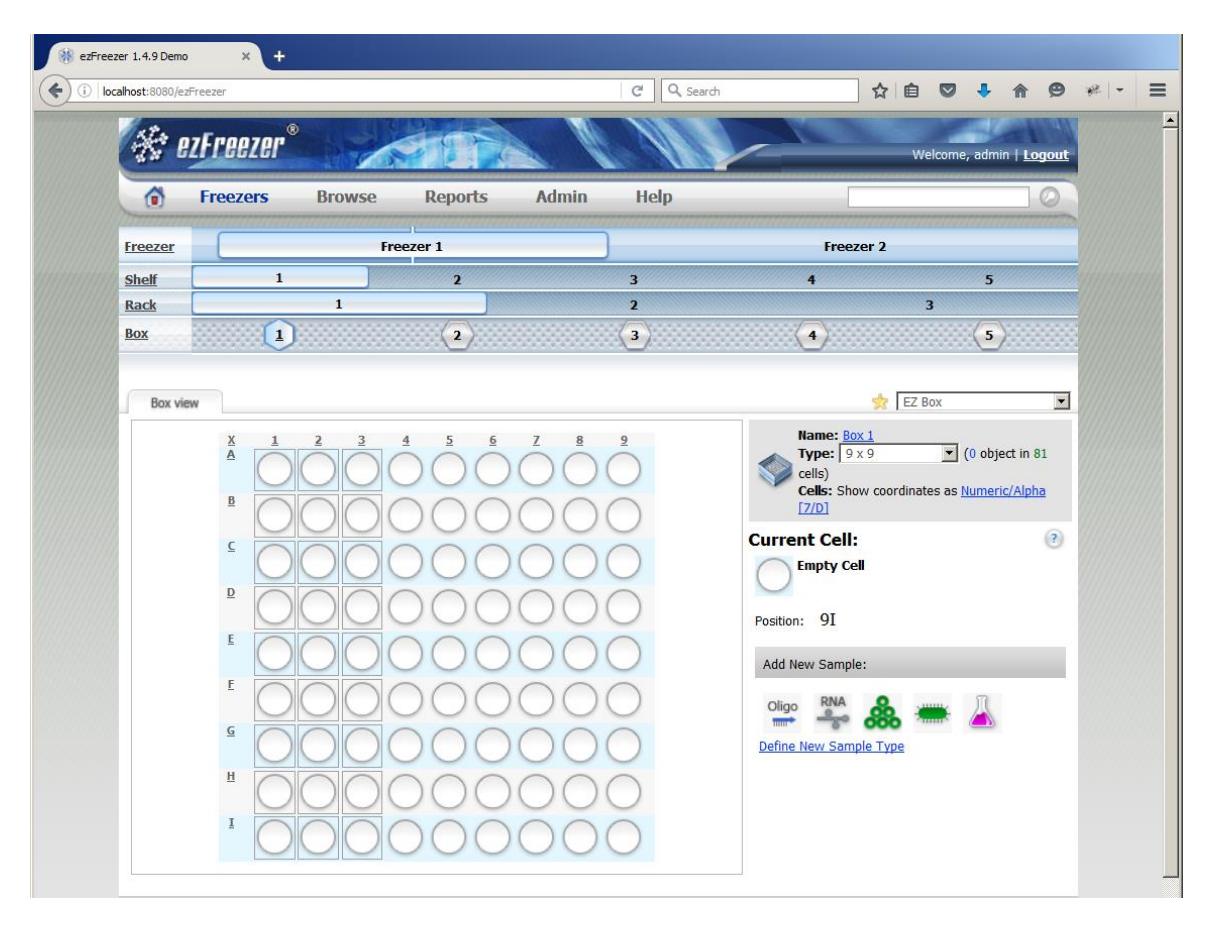

In the Box view below the freezer graph, click an empty cell. To select more than one cell in the Box view, click the first cell, press and hold the Shift key, and then click other cells. To select entire column or row press column number or row letter.

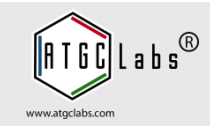

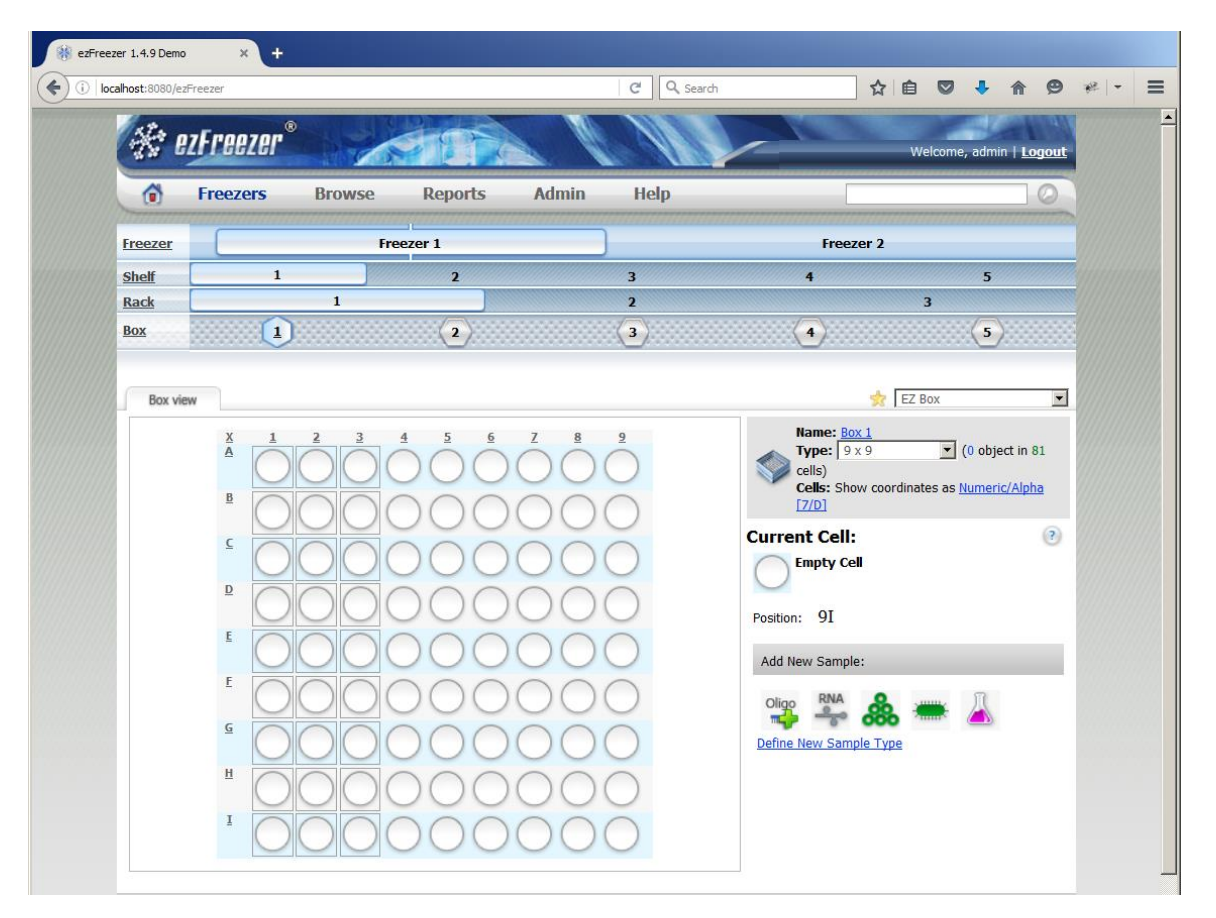

In the Add New Sample area on the lower right, click the image corresponding with the sample type you want to add.

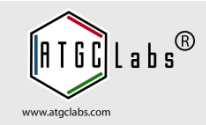

| st:8080/ezFreezer                                                                                                    |               |                     |                   | C Q Search               |                                |             |         | 4       | <b>A</b> 9        |
|----------------------------------------------------------------------------------------------------|---------------|---------------------|-------------------|--------------------------|--------------------------------|-------------|---------|---------|-------------------|
| 🛠 ezFreezer®                                                                                                    |               |                     |                   |                          |                                |             | Welcome | , admin | I   <u>Logoul</u> |
| 😚 Freezers                                                                                                    | Browse        | Reports             | Admin             | Help                     |                                |             |         | ******  | 0                 |
| Add New Oli                                                                                                    | go            |                     |                   |                          |                                |             |         |         |                   |
|                                                                                                    |               |                     |                   |                          |                                |             |         |         |                   |
| Standard Fields:                                                                                                    |               |                     |                   |                          |                                |             |         |         |                   |
| Name:*<br>Description:                                                                                                    |               |                     |                   |                          |                                |             |         |         |                   |
| Barcode:                                                                                                    | (1- 10)       |                     |                   |                          |                                |             |         |         |                   |
| Private:                                                                                                    | 🗌 - Other use | ers will not be abl | le to make copies | of this sample or access | its custom- <mark>d</mark> efi | ned fields. |         |         |                   |
|                                                                                                    |               |                     |                   |                          |                                |             |         |         |                   |
| Custom-Defined F                                                                                                    | leids:        |                     |                   |                          |                                |             |         |         |                   |
| Obtained Date:                                                                                                    | leids:        |                     | 12                |                          |                                |             |         |         |                   |
| Custom-Defined F<br>Obtained Date:<br>Cap Label:                                                                                                  |               |                     | 12                |                          |                                |             |         |         |                   |
| Custom-Defined F<br>Obtained Date:<br>Cap Label:<br>ID Number:                                                                                    |               |                     | 12                |                          |                                |             |         |         |                   |
| Custom-Defined F<br>Obtained Date:<br>Cap Label:<br>ID Number:<br>Labbook References:                                                             |               |                     | 12                |                          |                                |             |         |         |                   |
| Custom-Defined F<br>Obtained Date:<br>Cap Label:<br>ID Number:<br>Labbook References:<br>Obtained From:<br>Destaceles                             |               |                     | 12                |                          |                                |             |         |         |                   |
| Custom-Defined F<br>Obtained Date:<br>Cap Label:<br>ID Number:<br>Labbook References:<br>Obtained From:<br>Protocols:<br>Vial Label:              |               |                     | 12                |                          |                                |             |         |         |                   |
| Custom-Defined F<br>Obtained Date:<br>Cap Label:<br>ID Number:<br>Labbook References:<br>Obtained From:<br>Protocols:<br>Vial Label:<br>Comments: |               |                     | 12                |                          |                                |             |         |         |                   |
| Custom-Defined F<br>Obtained Date:<br>Cap Label:<br>ID Number:<br>Labbook References:<br>Obtained From:<br>Protocols:<br>Vial Label:<br>Comments: |               |                     | 12                |                          |                                |             |         |         |                   |
| Custom-Defined F<br>Obtained Date:<br>Cap Label:<br>ID Number:<br>Labbook References:<br>Obtained From:<br>Protocols:<br>Vial Label:<br>Comments: |               |                     | 12                |                          |                                |             |         |         |                   |

The Add New Sample page appears. Enter the name, description, and barcode of the new sample. If this sample type has custom fields, enter values in the respective custom field boxes. Click Add New Object button.

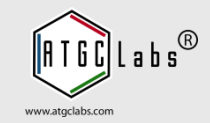

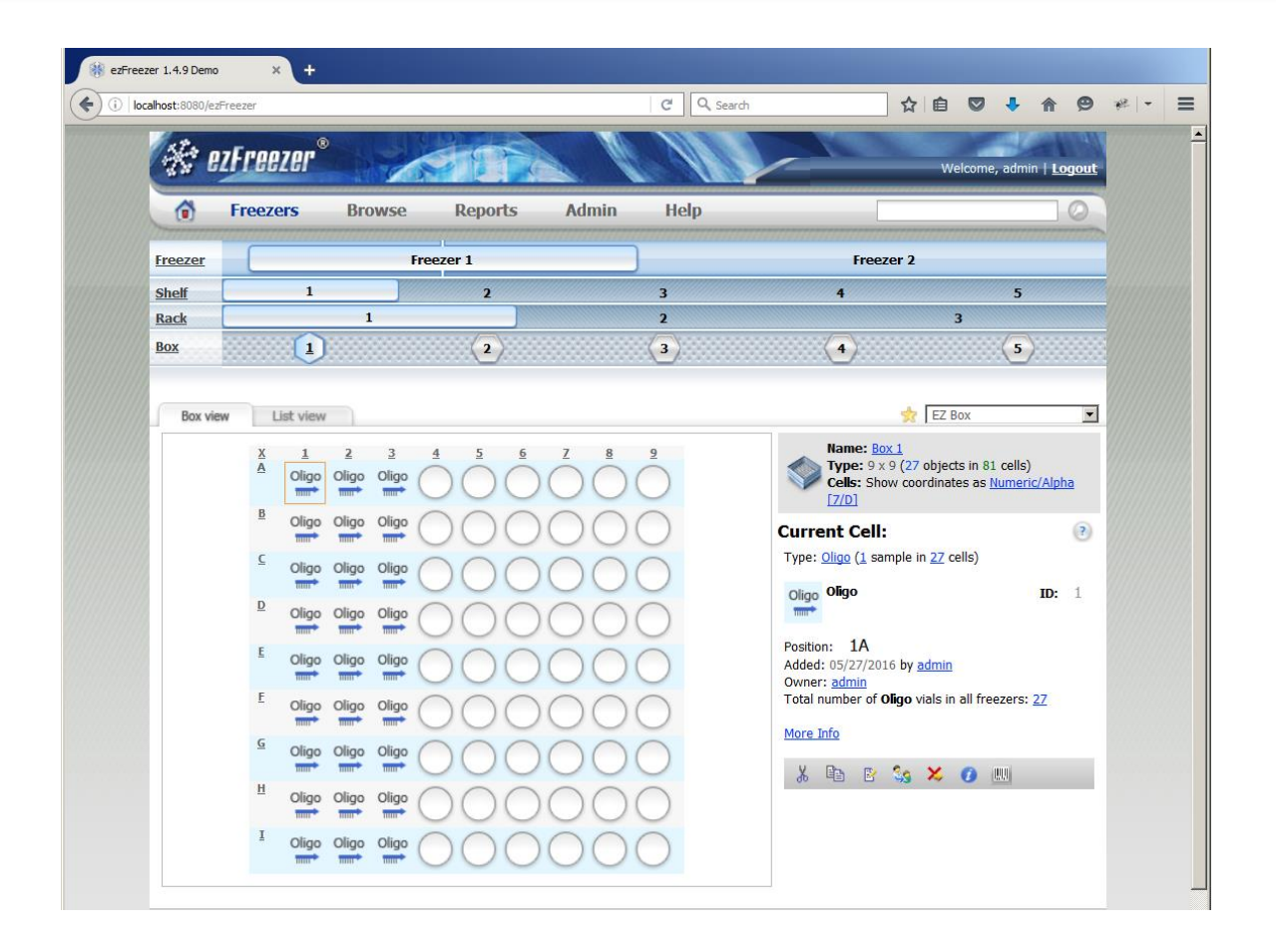

You see images of the new sample in the cells of the box you selected.

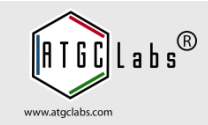

| nost:8080/ezFreezer                                                                                                    |                                                                                                    |                         | C Q Searc  | h    | ☆自                                                                                                    | •                                                                                                    | <b>A 9</b>    |
|----------------------------------------------------------------------------------------------------|----------------------------------------------------------------------------------------------------|-------------------------|------------|------|----------------------------------------------------------------------------------------------------|----------------------------------------------------------------------------------------------------|---------------|
| 🛠 ezFreezi                                                                                                    | er°                                                                                                    |                         |            |      | Wel                                                                                                    | come, admin                                                                                                    | <u>Logout</u> |
| 6 Freezers                                                                                                    | s Browse                                                                                                    | Reports A               | Admin Help | [    |                                                                                                    |                                                                                                    | 0             |
| Freezer                                                                                                    | Free                                                                                                    | zer 1                   |            | Free | zer 2                                                                                                    |                                                                                                    |               |
| Shelf                                                                                                    | 1                                                                                                    | 2                       | 3          | 4    |                                                                                                    | 5                                                                                                    |               |
| Rack                                                                                                    | 1                                                                                                    |                         | 2          |      | 3                                                                                                    |                                                                                                    |               |
| <u>3ox</u>                                                                                                    | 1                                                                                                    | 2                       | 3          | 4    |                                                                                                    | (5)                                                                                                    |               |
|                                                                                                    | ~                                                                                                    |                         |            |      |                                                                                                    | ·····                                                                                                    |               |
|                                                                                                    |                                                                                                    |                         |            |      |                                                                                                    |                                                                                                    |               |
| Box view                                                                                                    | t view                                                                                                    |                         |            |      | 👷 🛛 EZ Bo                                                                                                    | х                                                                                                    | •             |
| Name: Box 1<br>Type: 9 × 9 (2<br>Cells: Show co                                                                                                    | 7 objects in 81 cells)<br>pordinates as <u>Numeric/Al</u> j                                                                                                    | <u>pha [7/D]</u>        |            |      |                                                                                                    |                                                                                                    |               |
| Name:         Box 1           Type:         9 × 9 (2           Cells:         Show co           D         Post Barcoci                                                                                                    | 7 objects in 81 cells)<br>pordinates as <u>Numeric/Alj</u><br>te <u>Name</u>                                                                                                    | pha [7/D]<br>Descripion |            |      | Date                                                                                                    | Added By                                                                                                    |               |
| Name:         Box 1           Type:         9 × 9 (2           Cells:         Show co           ID         Post Barcoci           1         5           1         5                                                                                                    | 7 objects in 81 cells)<br>pordinates as <u>Numeric/Al</u><br><u>e Name</u><br><u>Oligo</u>                                                                                                    | pha [7/D]<br>Descripion |            |      | Date<br>05/27/2016                                                                                                    | Added By<br>admin                                                                                                    |               |
| Name:         Box 1           Type:         9 x 9 (2           Cells:         Show co           I         1 A           1         2 A                                                                                                    | 7 objects in 81 cells)<br>pordinates as <u>Numeric/Alp</u><br><u>Oligo</u><br>Oligo                                                                                                    | pha [7/D]<br>Descripion |            |      | Date<br>05/27/2016<br>05/27/2016                                                                                                    | Added By<br>admin<br>admin                                                                                           |               |
| Name:         Box 1           Type:         9 x 9 (2)           cells:         Show or           1         14           1         24           1         34           1         18                                                                                                    | 7 objects in 81 cells)<br>pordinates as <u>Numeric/Alp</u><br><u>Oligo</u><br><u>Oligo</u><br><u>Oligo</u><br><u>Oligo</u>                                                                                                    | pha [7/D]<br>Descripion |            |      | Date<br>05/27/2016<br>05/27/2016<br>05/27/2016                                                                                                    | Added By<br>admin<br>admin<br>admin                                                                                  |               |
| Name:         Box 1           Type:         9 x 9 (2)           cells:         Show or           1         1           2A         1           3A         1           1         28                                                                                                    | 7 objects in 81 cells)<br>pordinates as <u>Numeric/Alp</u><br><u>Oligo</u><br><u>Oligo</u><br><u>Oligo</u><br><u>Oligo</u><br><u>Oligo</u><br><u>Oligo</u>                                                                                                    | pha [7/D]<br>Descripion |            |      | Date<br>05/27/2016<br>05/27/2016<br>05/27/2016<br>05/27/2016                                                                                                    | Added By<br>admin<br>admin<br>admin<br>admin                                                                         |               |
| Name:         Box 1           Type:         9 x 9 (2)           Cells:         Show cc           D         Post Barcoc           1         1A           1         2A           1         1B           1         2B           1         2B           1         3B                                                                                                    | 7 objects in 81 cells)<br>pordinates as <u>Numeric/Alp</u><br><u>de Name</u><br><u>Oligo</u><br><u>Oligo</u><br><u>Oligo</u><br><u>Oligo</u><br><u>Oligo</u><br><u>Oligo</u><br><u>Oligo</u>                                                                                                    | pha [7/D]<br>Descripion |            |      | Date<br>05/27/2016<br>05/27/2016<br>05/27/2016<br>05/27/2016<br>05/27/2016                                                                                                    | Added By<br>admin<br>admin<br>admin<br>admin<br>admin                                                                |               |
| Name:         Box 1           Type:         9 x 9 (2           Cells:         Show co           1         1A           1         2A           1         1B           1         28           1         3B           1         1C                                                                                                    | 7 objects in 81 cells)<br>pordinates as <u>Numeric/Alj</u><br><u>de Name</u><br><u>Oligo</u><br><u>Oligo</u><br><u>Oligo</u><br><u>Oligo</u><br><u>Oligo</u><br><u>Oligo</u><br><u>Oligo</u><br><u>Oligo</u><br><u>Oligo</u>                                                                                                    | pha [7/D]<br>Descripion |            |      | Date<br>05/27/2016<br>05/27/2016<br>05/27/2016<br>05/27/2016<br>05/27/2016<br>05/27/2016                                                                                                    | Added By<br>admin<br>admin<br>admin<br>admin<br>admin<br>admin                                                       |               |
| Name:         Box 1           Type:         9 x 9 (2           Cells:         Show co           1         1A           1         2A           1         1B           1         2B           1         3B           1         1C           1         2C                                                                                                    | 7 objects in 81 cells)<br>pordinates as <u>Numeric/Alj</u><br><u>de Name</u><br><u>Oligo</u><br><u>Oligo</u><br><u>Oligo</u><br><u>Oligo</u><br><u>Oligo</u><br><u>Oligo</u><br><u>Oligo</u><br><u>Oligo</u><br><u>Oligo</u><br><u>Oligo</u>                                                                                                    | pha [7/D]  Pescripion   |            |      | Date           05/27/2016           05/27/2016           05/27/2016           05/27/2016           05/27/2016           05/27/2016           05/27/2016           05/27/2016           05/27/2016           05/27/2016           05/27/2016           05/27/2016                                                                                                    | Added By<br>admin<br>admin<br>admin<br>admin<br>admin<br>admin<br>admin<br>admin                                     |               |
| Name:         Box 1           Type:         9 x 9 (2           Cells:         Show or           1         1A           1         2A           1         1B           1         2B           1         3B           1         1C           1         2C           1         3C                                                                                                    | 7 objects in 81 cells)<br>pordinates as <u>Numeric/Alj</u><br><u>de Name</u><br><u>Oligo</u><br><u>Oligo</u><br><u>Oligo</u><br><u>Oligo</u><br><u>Oligo</u><br><u>Oligo</u><br><u>Oligo</u><br><u>Oligo</u><br><u>Oligo</u><br><u>Oligo</u><br><u>Oligo</u><br><u>Oligo</u>                                                                                | pha [7/D]  Pescripion   |            |      | Date           05/27/2016           05/27/2016           05/27/2016           05/27/2016           05/27/2016           05/27/2016           05/27/2016           05/27/2016           05/27/2016           05/27/2016           05/27/2016           05/27/2016           05/27/2016           05/27/2016                                                                                                    | Added By<br>admin<br>admin<br>admin<br>admin<br>admin<br>admin<br>admin<br>admin<br>admin                            |               |
| Name:         Box 1           Type:         9 x 9 (2           cells:         Show of           1         1A           2A         1           3A         1           1         2A           1         3A           1         3B           1         2B           1         2C           1         2C           1         3C           1         1D                                                                     | 7 objects in 81 cells)<br>pordinates as <u>Numeric/Alj</u><br><u>de Name</u><br><u>Oligo</u><br><u>Oligo</u><br><u>Oligo</u><br><u>Oligo</u><br><u>Oligo</u><br><u>Oligo</u><br><u>Oligo</u><br><u>Oligo</u><br><u>Oligo</u><br><u>Oligo</u><br><u>Oligo</u><br><u>Oligo</u><br><u>Oligo</u>                                                                | pha [7/D]  Pescripion   |            |      | Date           05/27/2016           05/27/2016           05/27/2016           05/27/2016           05/27/2016           05/27/2016           05/27/2016           05/27/2016           05/27/2016           05/27/2016           05/27/2016           05/27/2016           05/27/2016           05/27/2016           05/27/2016                                                                                                    | Added By<br>admin<br>admin<br>admin<br>admin<br>admin<br>admin<br>admin<br>admin<br>admin<br>admin                   |               |
| Name:         Box 1           Type:         9 x 9 (2           cells:         Show of           1         1A           1         2A           1         1B           1         2B           1         3A           1         2B           1         3C           1         1C           2         2C           1         3C           1         1D           1         2D                                              | 7 objects in 81 cells)<br>pordinates as <u>Numeric/Alj</u><br>2 Name<br>Oligo<br>Oligo<br>Oligo<br>Oligo<br>Oligo<br>Oligo<br>Oligo<br>Oligo<br>Oligo<br>Oligo<br>Oligo<br>Oligo<br>Oligo<br>Oligo<br>Oligo<br>Oligo                                                                                                    | pha [7/D]  Pescripion   |            |      | Date           05/27/2016           05/27/2016           05/27/2016           05/27/2016           05/27/2016           05/27/2016           05/27/2016           05/27/2016           05/27/2016           05/27/2016           05/27/2016           05/27/2016           05/27/2016           05/27/2016           05/27/2016           05/27/2016                                                                                                    | Added By<br>admin<br>admin<br>admin<br>admin<br>admin<br>admin<br>admin<br>admin<br>admin<br>admin<br>admin<br>admin |               |
| Name:         Box 1           Type:         9 x9 (2           cells:         Show of           1         1A           1         2A           1         3A           1         1B           1         2B           1         3C           1         1C           2         1C           3         1C           1         2C           1         3C           1         1D           1         2D           1         3D | 7 objects in 81 cells)<br>pordinates as <u>Numeric/Alj</u><br><u>0 ligo</u><br><u>0 ligo</u><br><u>0 ligo</u><br><u>0 ligo</u><br><u>0 ligo</u><br><u>0 ligo</u><br><u>0 ligo</u><br><u>0 ligo</u><br><u>0 ligo</u><br><u>0 ligo</u><br><u>0 ligo</u><br><u>0 ligo</u><br><u>0 ligo</u><br><u>0 ligo</u><br><u>0 ligo</u><br><u>0 ligo</u><br><u>0 ligo</u> | pha [7/D]  Pescripion   |            |      | Date           05/27/2016           05/27/2016           05/27/2016           05/27/2016           05/27/2016           05/27/2016           05/27/2016           05/27/2016           05/27/2016           05/27/2016           05/27/2016           05/27/2016           05/27/2016           05/27/2016           05/27/2016           05/27/2016           05/27/2016           05/27/2016           05/27/2016           05/27/2016           05/27/2016           05/27/2016           05/27/2016 | Added By<br>admin<br>admin<br>admin<br>admin<br>admin<br>admin<br>admin<br>admin<br>admin<br>admin                   |               |

Once you add a sample to a box, you can also see that box in the List view, which is accessible by clicking the List view tab.

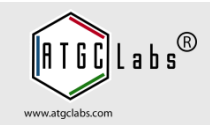

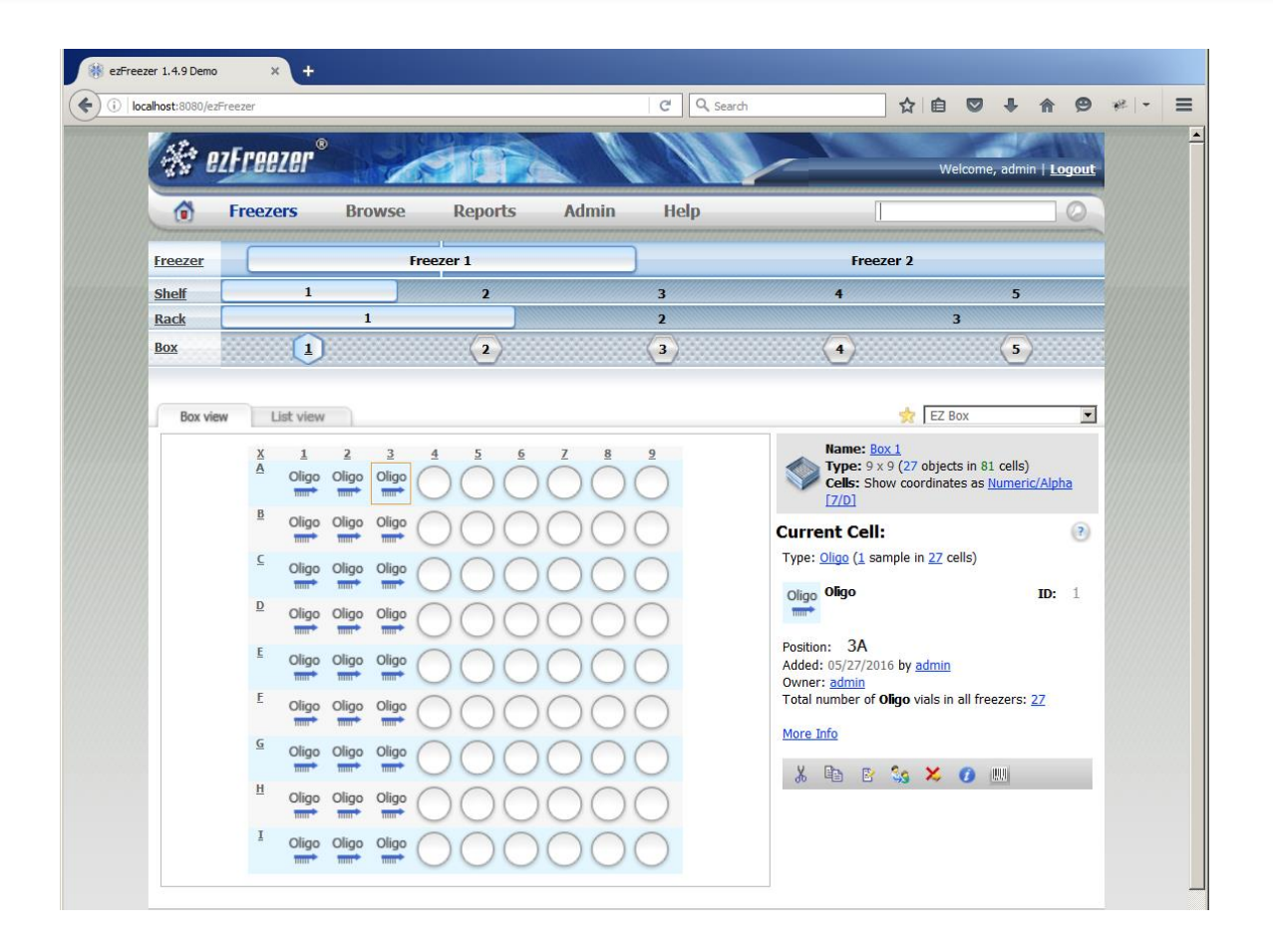

You can edit an individual sample's details from Box or List view. If you do not have permission to edit a sample, a lock image appears on top of the sample's image. Select a sample and press Edit Sample button.

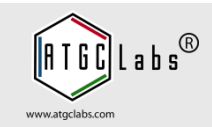

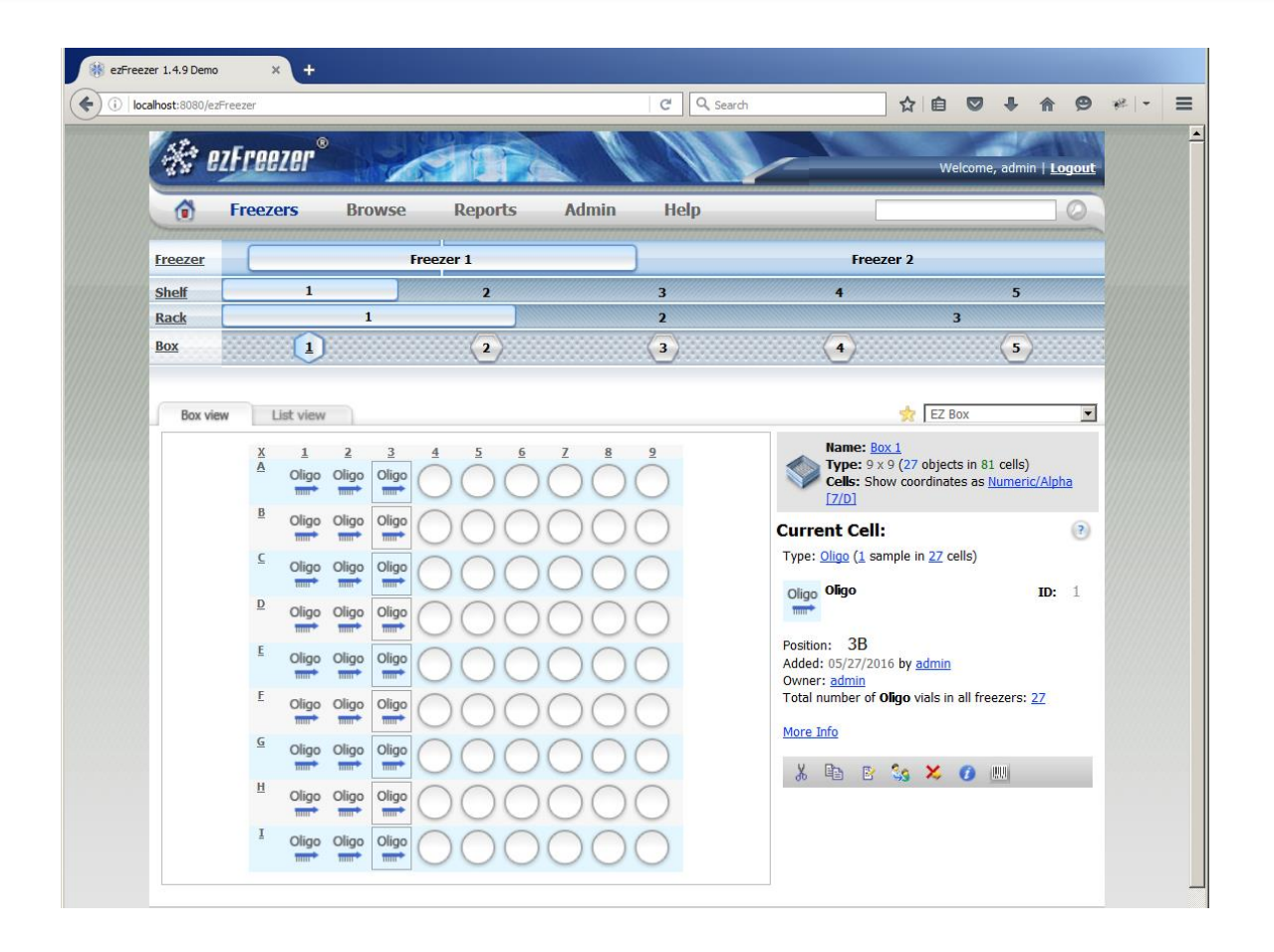

You can remove a sample from a box or delete it from the ezFreezer database. Select the cell or list record of the sample you want to delete. Press Remove from Box button.

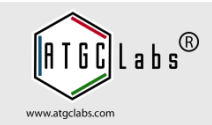

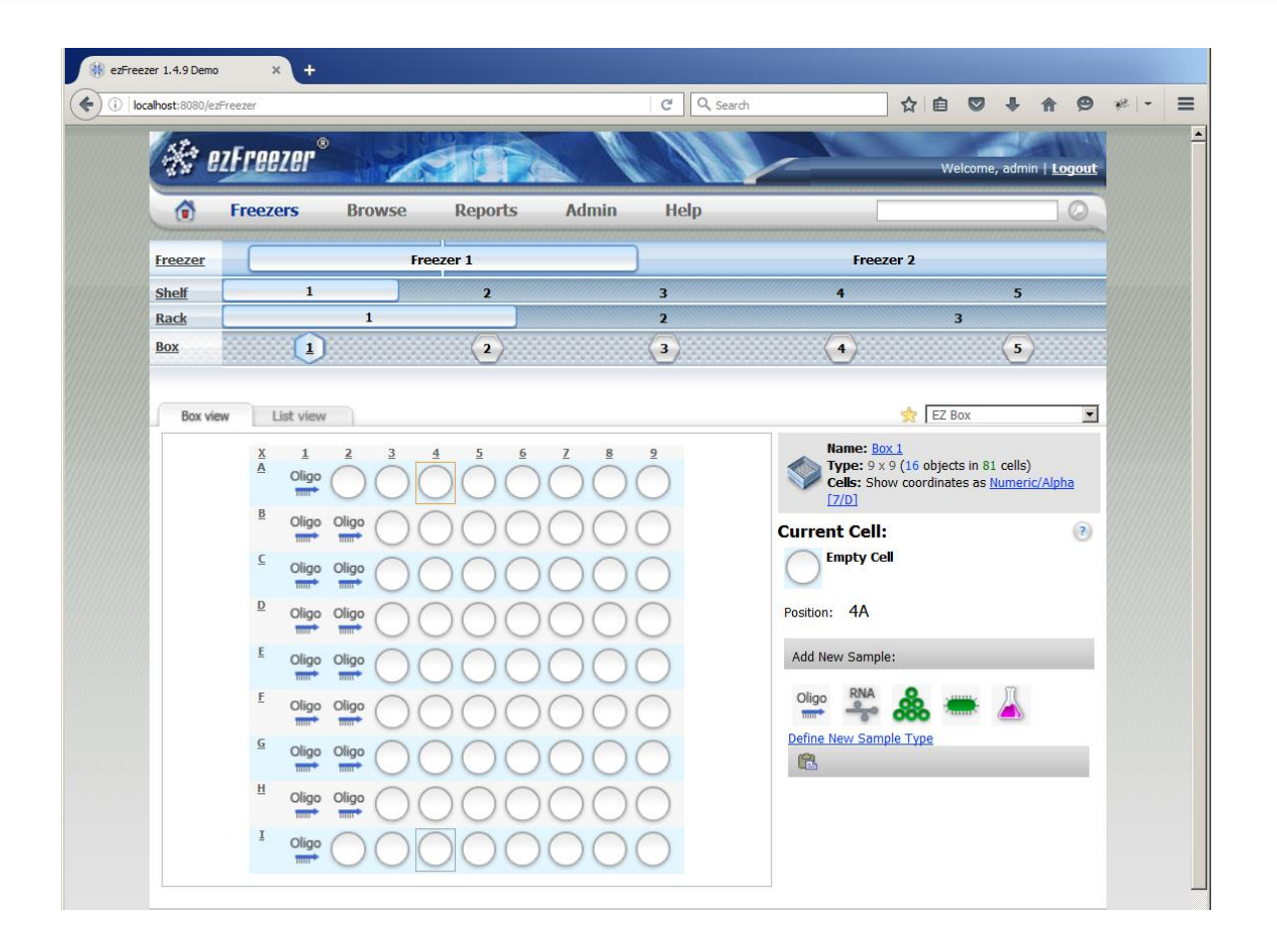

You may want to copy and paste samples. Select samples and press Cut button. ezFreezer places samples into its clipboard.

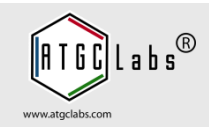

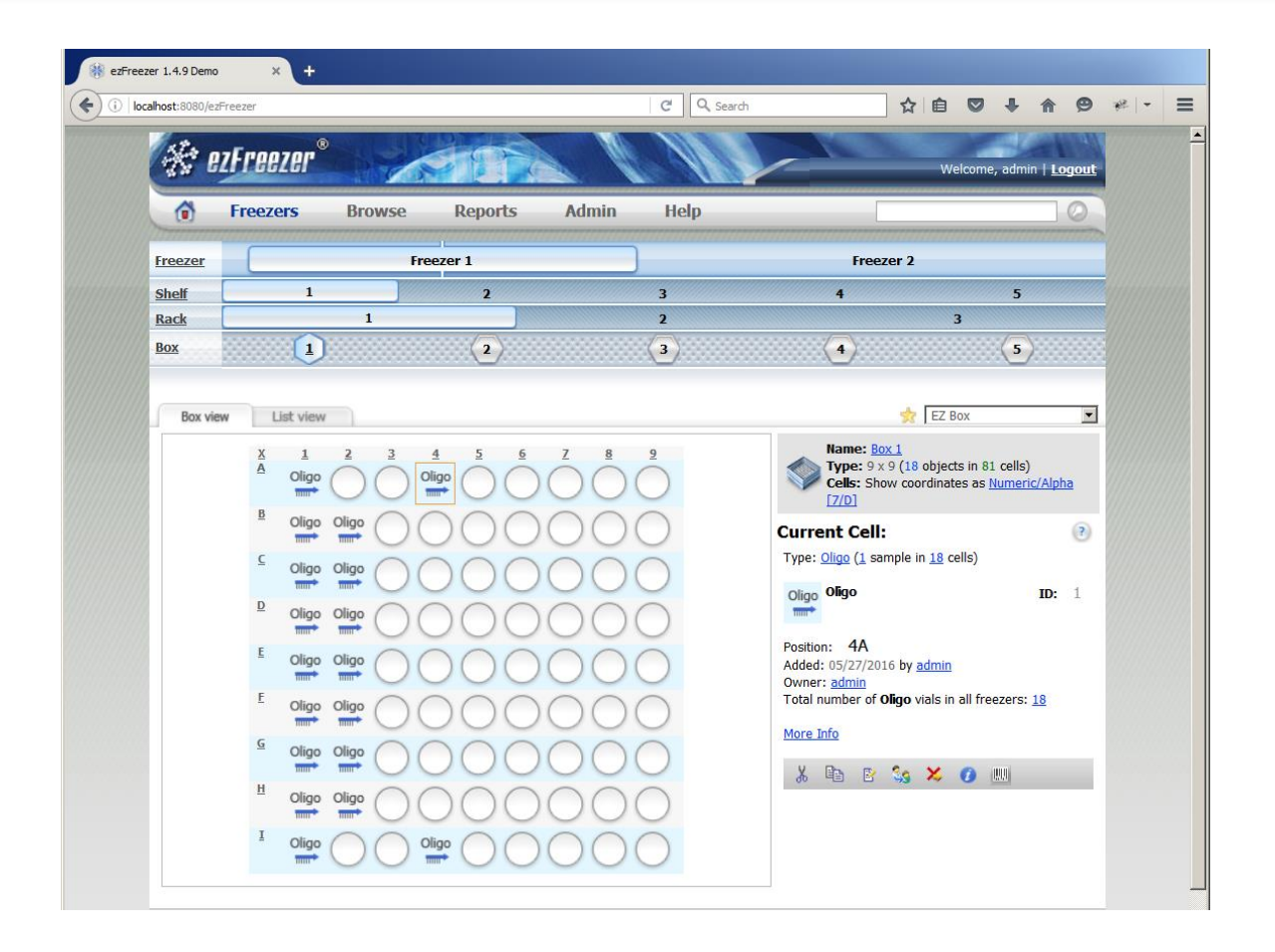

Press Paste button. ezFreezer places samples in the new location. A user can create a new sample based on an existing sample. Select a sample and press Copy button.

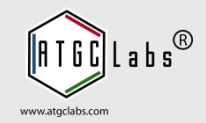

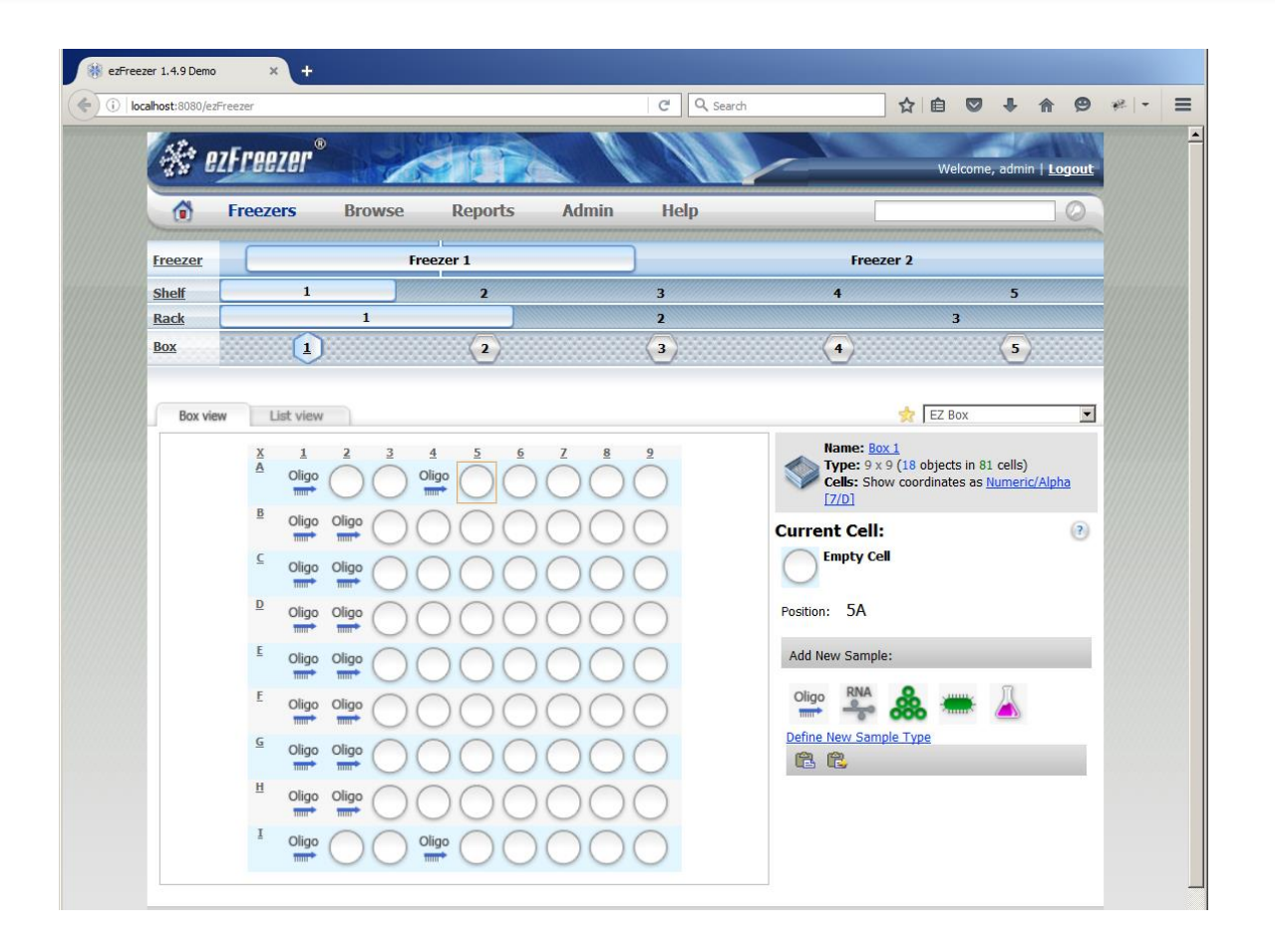

Select an empty cell and press Paste/New button. Note that this is the second of the two paste button types.

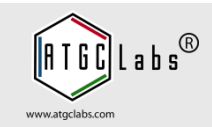

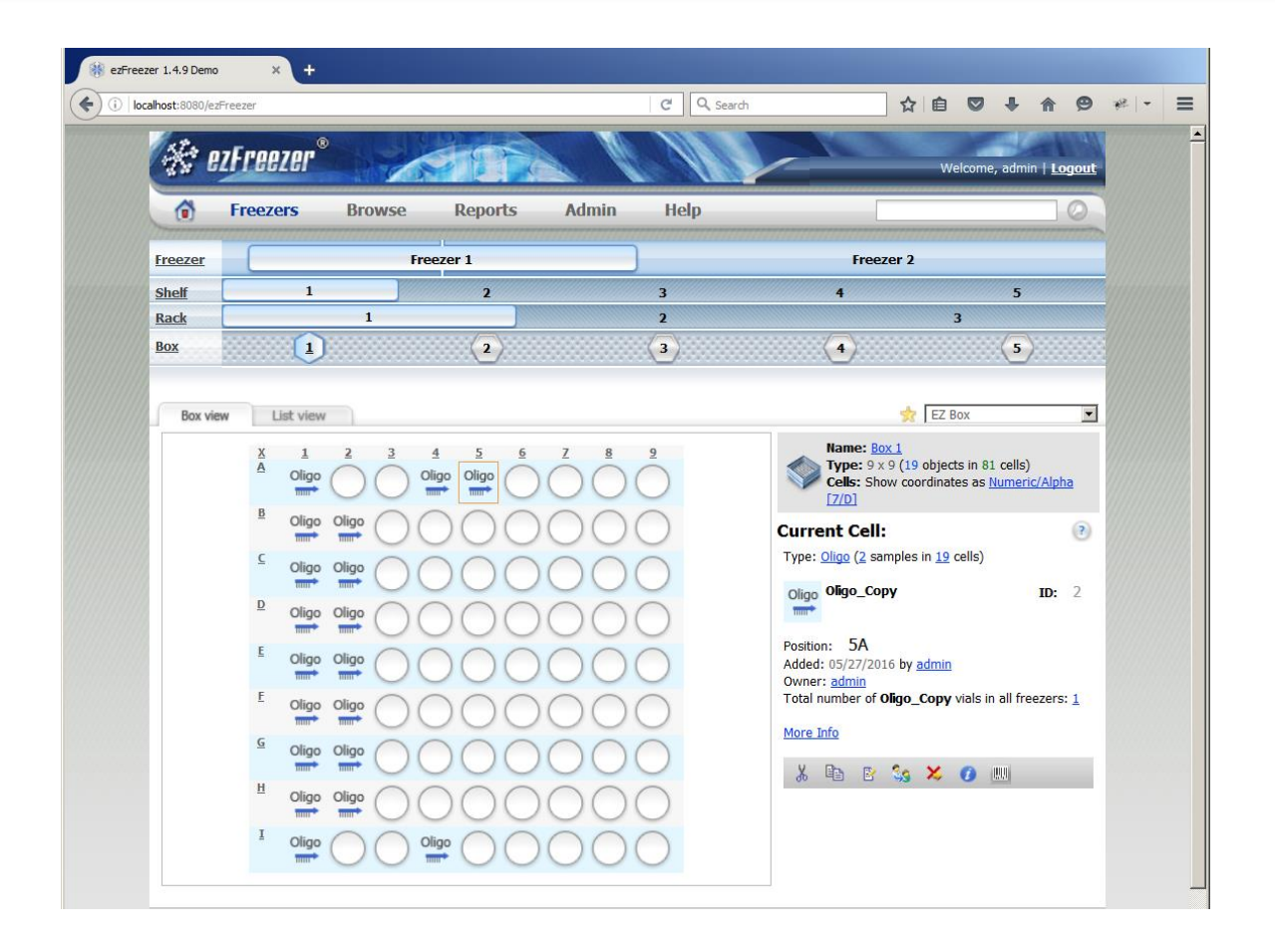

The image of the copied sample in the cell appears. The name of the new sample is the same as the original sample followed by "\_Copy".

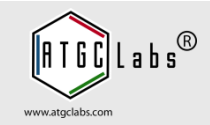

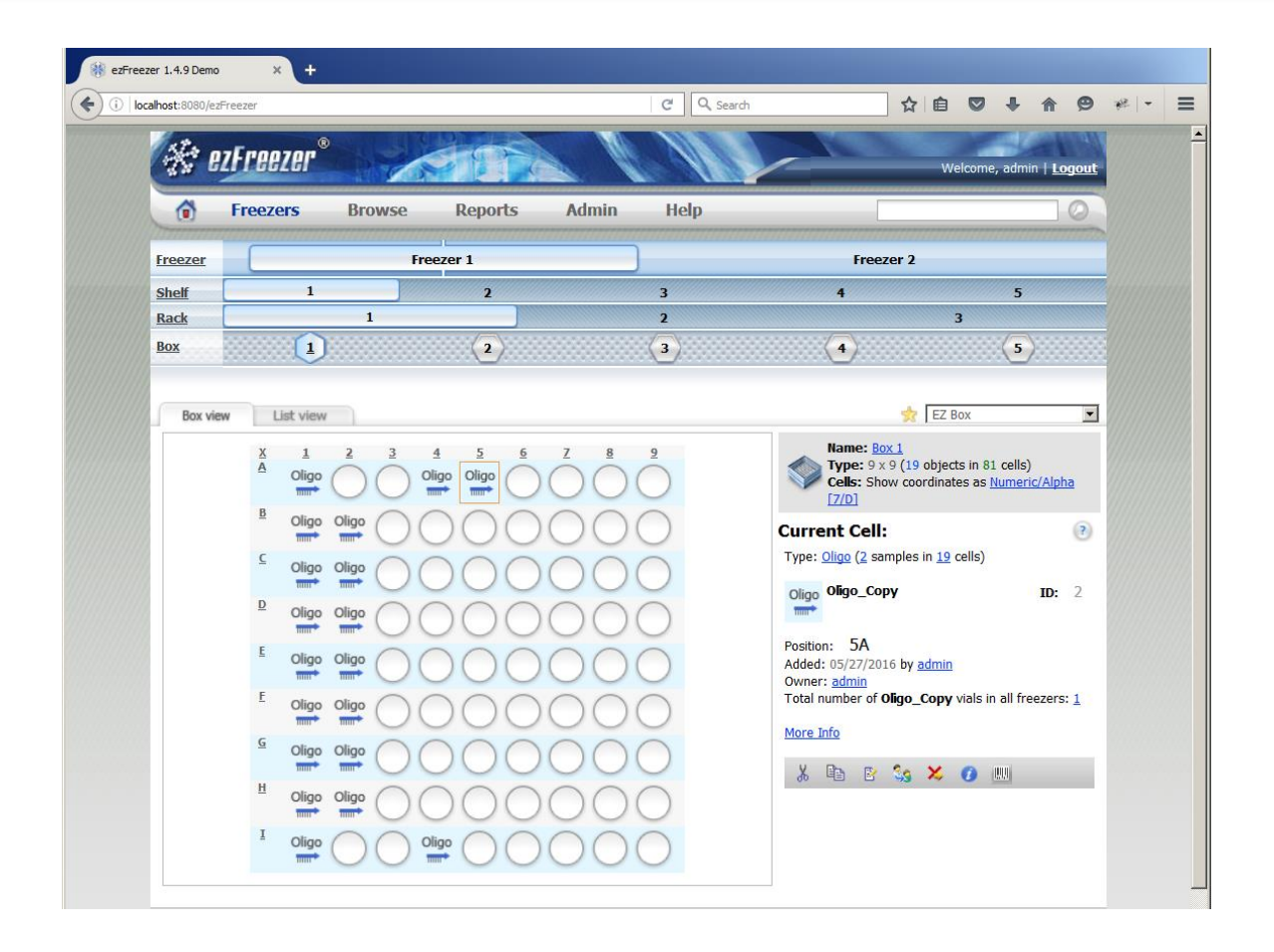

To view a sample details double click a cell.

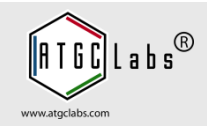

| Oligo Standard Fields: Name: Oligo_Copy Description: Barcode: M Private: No Custom-Defined Fields:                                                                                                    |                                                              |                                                     |             |
|----------------------------------------------------------------------------------------------------|--------------------------------------------------------------|-----------------------------------------------------|-------------|
| Standard Fields:         Name:       Oligo_Copy         Description:         Barcode:       Image: Private:         No                                                                                                    |                                                              |                                                     |             |
| Name:     Oligo_Copy       Description:     Image: Copy       Barcode:     Image: Copy       Private:     No   Custom-Defined Field States States Sta |                                                              |                                                     |             |
| Description: Barcode: Private: No Custom-Defined Fields:                                                                                                    | Oligo_Copy                                                   | Oligo_Copy                                          |             |
| Barcode:<br>Private: No Custom-Defined Fields:                                                                                                    |                                                              |                                                     |             |
| Private: No Custom-Defined Fields:                                                                                                    | 00                                                           | 10.0                                                |             |
| Custom-Defined Fields:                                                                                                    | No                                                           | No                                                  |             |
| Return                                                                                                    | ۲                                                            |                                                     | (?)         |
| 1 result(s) found.                                                                                                    |                                                              |                                                     |             |
| ID <sup>1</sup> Barcode Name Description Type Freezer Box Position Added by Date                                                                                                    | ode Name Description Type Freezer Box Position Added by Date | Name Description Type Freezer Box Position Added by | <u>Date</u> |
| 2 Oligo Copy Oligo Freezer 1 1 5A admin 05/27/201                                                                                                    |                                                              | Oligo Conv Oligo Freezer 1 1 50 admin 05/2          | 05/27/2016  |

ezFreezer opens view sample window. Click Return to go back to the page where you selected the sample.

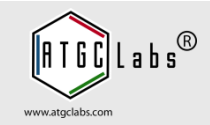

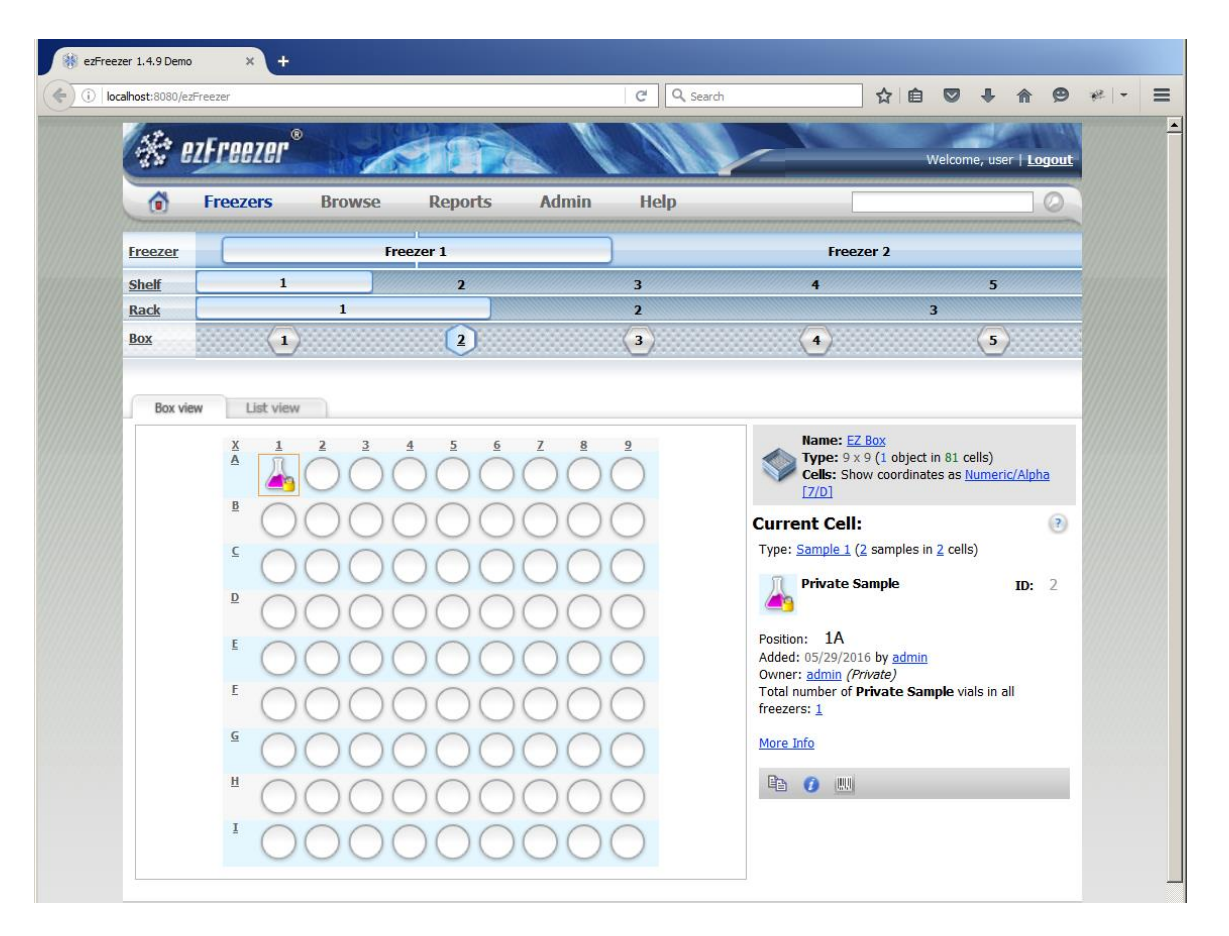

When creating a sample, you have the option of hiding the details of any custom-defined fields you create by selecting the Private checkbox. When this option is selected, other users and guests can neither view the sample's custom-defined fields nor copy those fields.

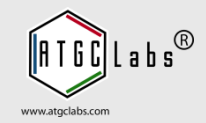

| st:8080/ezFreezer      |                                |       | C Q s     | Search |            | 合自       | 0 + 6 9                         |
|------------------------|--------------------------------|-------|-----------|--------|------------|----------|---------------------------------|
| 🛠 ezFreezer            |                                |       |           |        | ~          | v        | /elcome, admin   <u>Logou</u> l |
| Freezers               | Browse Reports                 | Admin | Help      |        |            | *****    | 0                               |
| Samples In Freezers Sa | mples Not In Freezers          |       |           |        |            |          |                                 |
| .9 result(s) found.    |                                |       |           |        |            |          |                                 |
| All Freezers           | - All Sample Types 🔽 All Users |       |           |        |            |          |                                 |
| ID <sup>1</sup> Barcod | le Name Description            | Туре  | Freezer   | Box    | Position   | Added by | Date                            |
| 1 🗆 🗋                  | Oligo                          | Oligo | Freezer 1 | 1      | 1A         | admin    | 05/27/2016                      |
| 1 🗆 🗋                  | Oligo                          | Oligo | Freezer 1 | 1      | 18         | admin    | 05/27/2016                      |
| 1 🗆 🕒                  | Oligo                          | Oligo | Freezer 1 | 1      | 2B         | admin    | 05/27/2016                      |
| 1 🗌 🗋                  | Oligo                          | Oligo | Freezer 1 | 1      | 10         | admin    | 05/27/2016                      |
| 1 🗋 🗋                  | Oligo                          | Oligo | Freezer 1 | 1      | 2C         | admin    | 05/27/2016                      |
| 1 🗆 🗋                  | Oligo                          | Oligo | Freezer 1 | 1      | 1D         | admin    | 05/27/2016                      |
| 1 🗖 🗋                  | Oligo                          | Oligo | Freezer 1 | 1      | 2D         | admin    | 05/27/2016                      |
| 1 🗌 🗋                  | Oligo                          | Oligo | Freezer 1 | 1      | 1E         | admin    | 05/27/2016                      |
| 1 🗌 🗋                  | Oligo                          | Oligo | Freezer 1 | 1      | <b>2</b> E | admin    | 05/27/2016                      |
| 1 🗆 🗋                  | Oligo                          | Oligo | Freezer 1 | 1      | 1F         | admin    | 05/27/2016                      |
| 1 🗆 🗋                  | Oligo                          | Oligo | Freezer 1 | 1      | 2F         | admin    | 05/27/2016                      |
| 1 🗌 🗋                  | Oligo                          | Oligo | Freezer 1 | 1      | <b>1</b> 6 | admin    | 05/27/2016                      |
| 1 🗌 🗋                  | Oligo                          | Oligo | Freezer 1 | 1      | 2G         | admin    | 05/27/2016                      |
| 1 🗆 🗋                  | Oligo                          | Oligo | Freezer 1 | 1      | 1H         | admin    | 05/27/2016                      |
| 1 🗖 🗋                  | Oligo                          | Oligo | Freezer 1 | 1      | <b>2H</b>  | admin    | 05/27/2016                      |
| 1 🗖 🗋                  | Oligo                          | Oligo | Freezer 1 | 1      | 11         | admin    | 05/27/2016                      |
| 1 🗆 🗋                  | <u>Oligo</u>                   | Oligo | Freezer 1 | 1      | <b>4</b> I | admin    | 05/27/2016                      |
| 1 🗌 🗋                  | Oligo                          | Oligo | Freezer 1 | 1      | <b>4</b> A | admin    | 05/27/2016                      |
| 2 🗆 🕒                  | Oligo Conv                     | Oligo | Freezer 1 | 1      | 5A         | admin    | 05/27/2016                      |

You can browse all samples you added to ezFreezer, whether or not you have assigned them to an individual freezer. On the top navigation menu, click Browse. A table of all of the sample data in ezFreezer appears.

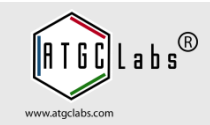

| s Samples Not In Free       | ezers                                                                               |                                                                                                    |                                                                  |                                                                                        |                                                                                                    |
|-----------------------------|-------------------------------------------------------------------------------------|----------------------------------------------------------------------------------------------------|------------------------------------------------------------------|----------------------------------------------------------------------------------------|----------------------------------------------------------------------------------------------------|
| Barcode                     | Name                                                                                | Description                                                                                                    | Туре                                                             | Added by                                                                               | Date                                                                                                    |
|                             | Oligo Copy                                                                          |                                                                                                    | Oligo                                                            | admin                                                                                  | 05/27/2016                                                                                                    |
| <u>v Notice</u> Copyright © | 2006 ATGC Labs, LLC and Le                                                          | ebedev; 2007-2016 ATG                                                                                                    | <u>C Labs, LLC</u> . /                                           | Il Rights Reserved.                                                                    | <u>contact</u>                                                                                                    |
|                             |                                                                                     |                                                                                                    |                                                                  |                                                                                        |                                                                                                    |
|                             |                                                                                     |                                                                                                    |                                                                  |                                                                                        |                                                                                                    |
|                             |                                                                                     |                                                                                                    |                                                                  |                                                                                        |                                                                                                    |
|                             | s Samples Not In Free S  Barcode S  T All Users S  All Users T V Notice Copyright © | s Samples Not In Freezers s All Users  Barcode Name Barcode Name Oligo Copy s All Users  All Users  v v Notice Copyright © 2006 ATGC Labs, LLC and Le | s Samples Not In Freezers s All Users Barcode Name Description S | s Samples Not In Freezers s All Users Barcode Name Description Type Oligo Copy Oligo s | s Samples Not In Freezers s Il Users  Barcode Name Description Type Added by Oligo Copy Oligo admin s  All Users  To All Users  To All |

To view samples that have been deleted or not assigned to a freezer, click the Samples Not in Freezers tab. You can also reach a subset of the data by selecting the browse option available for each subdivision in the freezer.

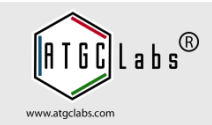

| Freezers            | Browse Repo                        | rts Ad          | min Hel   | p   |                 |          | 0          |
|---------------------|------------------------------------|-----------------|-----------|-----|-----------------|----------|------------|
| Samples In Freezers | Samples Not In Freezers            |                 |           |     |                 |          |            |
| 10 marsh(a) faund   |                                    |                 |           |     |                 |          |            |
| 18 result(s) tound. |                                    |                 | -         |     |                 |          |            |
| All Freezers 💌      | All Sample Types 💌                 | - All Users     | <b>▼</b>  |     |                 |          |            |
| ID I Ba             | ircode <u>Name</u> <u>Descript</u> | ion <u>Type</u> | Freezer   | Box | <u>Position</u> | Added by | Date       |
| 1                   | Oligo                              | Oligo           | Freezer 1 | 1   | 1A              | admin    | 05/27/2016 |
| 1                   | <u>Olig</u>                        |                 | _         |     |                 | ıdmin    | 05/27/2016 |
| 1                   | Olig 🍕 Trans                       | fer Object      | Ownership |     |                 | dmin     | 05/27/2016 |
| 1                   | Olig<br>To User: user              |                 |           | •   |                 | dmin     | 05/27/2016 |
| 1                   | Olig                               |                 |           |     |                 | dmin     | 05/27/2016 |
| 1                   | <u>Olig</u> Tran                   | sfer Cano       | el        |     |                 | ıdmin    | 05/27/2016 |
| 1 🗌 📋               | Olig                               | -               |           |     |                 | dmin     | 05/27/2016 |
| 1 🗋                 | <u>Oligo</u>                       | Oligo           | Freezer 1 | 1   | 1E              | admin    | 05/27/2016 |
| 1 📙 📋               | <u>Oligo</u>                       | Oligo           | Freezer 1 | 1   | 2E              | admin    | 05/27/2016 |
| 1 0                 | <u>Oligo</u>                       | Oligo           | Freezer 1 | 1   | 1F              | admin    | 05/27/2016 |
| 1 0                 | Oligo                              | Oligo           | Freezer 1 | 1   | 2F              | admin    | 05/27/2016 |
| 1 0                 | <u>Oligo</u>                       | Oligo           | Freezer 1 | 1   | 16              | admin    | 05/27/2016 |
|                     | Oligo                              | Oligo           | Freezer 1 | 1   | 2G              | admin    | 05/27/2016 |
|                     | <u>Oligo</u>                       | Oligo           | Freezer 1 | 1   | 1H              | admin    | 05/27/2016 |
|                     | <u>Oligo</u>                       | Oligo           | Freezer 1 | 1   | 2H              | admin    | 05/27/2016 |
|                     | Oligo                              | Oligo           | Freezer 1 | 1   | 11              | admin    | 05/27/2016 |
|                     | Oligo                              | Oligo           | Freezer 1 | 1   | 41              | admin    | 05/27/2016 |
| 1 🗌 🖸               | Oligo                              | Oligo           | Freezer 1 | 1   | 4A              | admin    | 05/27/2016 |

Administrators can transfer the ownership of objects belonging to one user to another user. Select samples and press Transfer Ownership button.

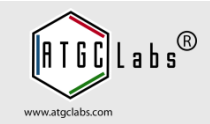

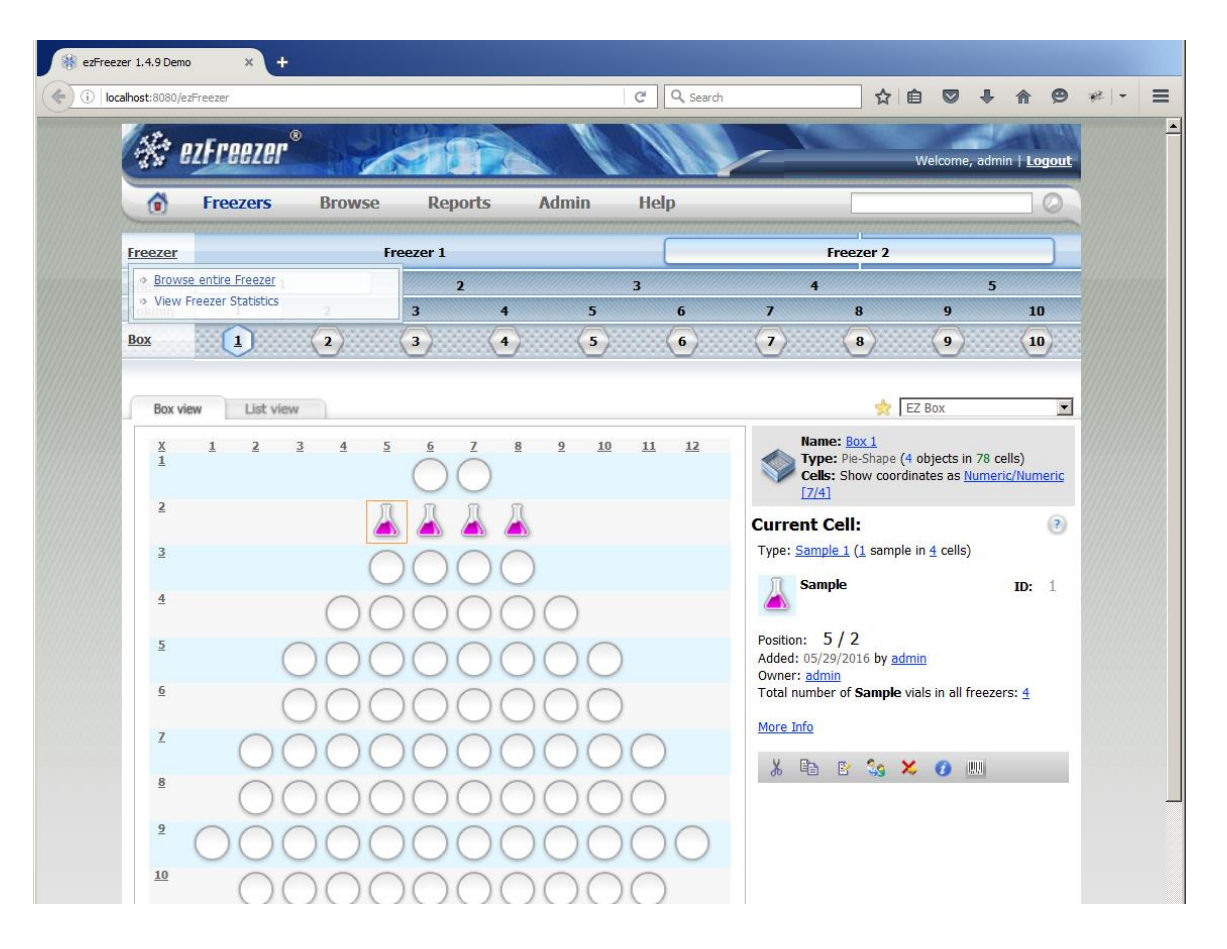

In the left navigation area, click or hover your mouse over that subdivision type. A pop-up menu appears. A user can browse, move containers, change container configuration and create exceptions.

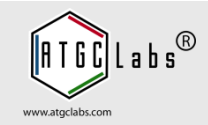

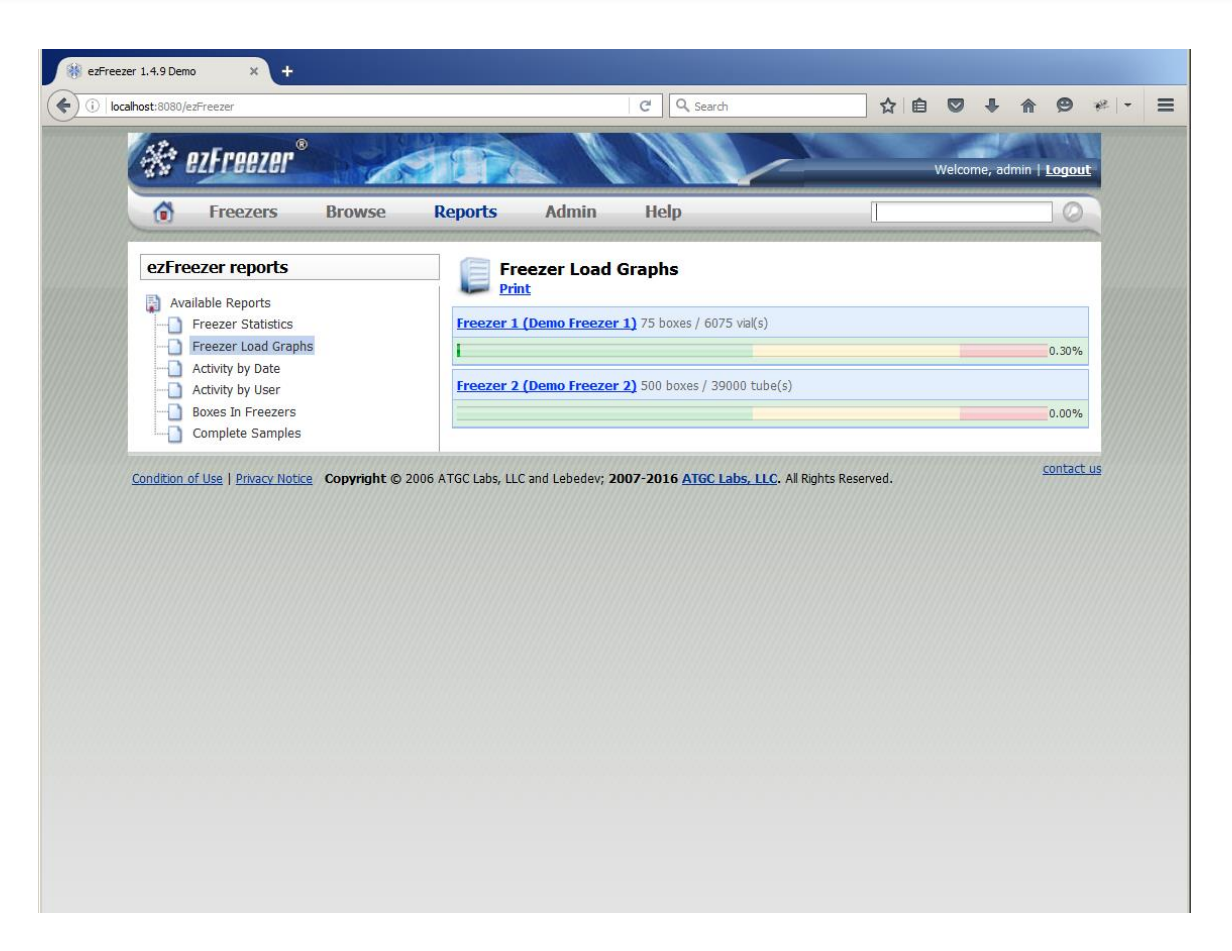

ezFreezer provides several reports that displays different views of your ezFreezer data. Some reports are canned while others are customizable. After generating a report, you can print it by clicking the Print link or the print option in your browser.

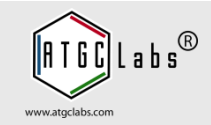

| ezFreezer reports                      | Complete                   | Samples (With Custom                  | -Defined Fields)     |        |
|----------------------------------------|----------------------------|---------------------------------------|----------------------|--------|
| Available Reports                      | Object Type:               | Bacteria                              | V                    |        |
| Freezer Load Graphs                    | Object Ownership:          | All Users                             | •                    |        |
| Activity by User                       | From Freezer:              | All Freezers                          | •                    |        |
|                                        |                            | Report                                |                      | (?)    |
| doxes in Freezers     Complete Samples | 6 ATGC Labs, LLC and Lebed | ev; 2007-2016 <u>ATGC Labs. LLC</u> . | All Rights Reserved. | contac |

You can search for any samples that you add or import to ezFreezer. Search criteria include both standard and customdefined fields. In the search box to the right of the top navigation menu type a term. Click the Search button.

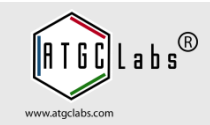

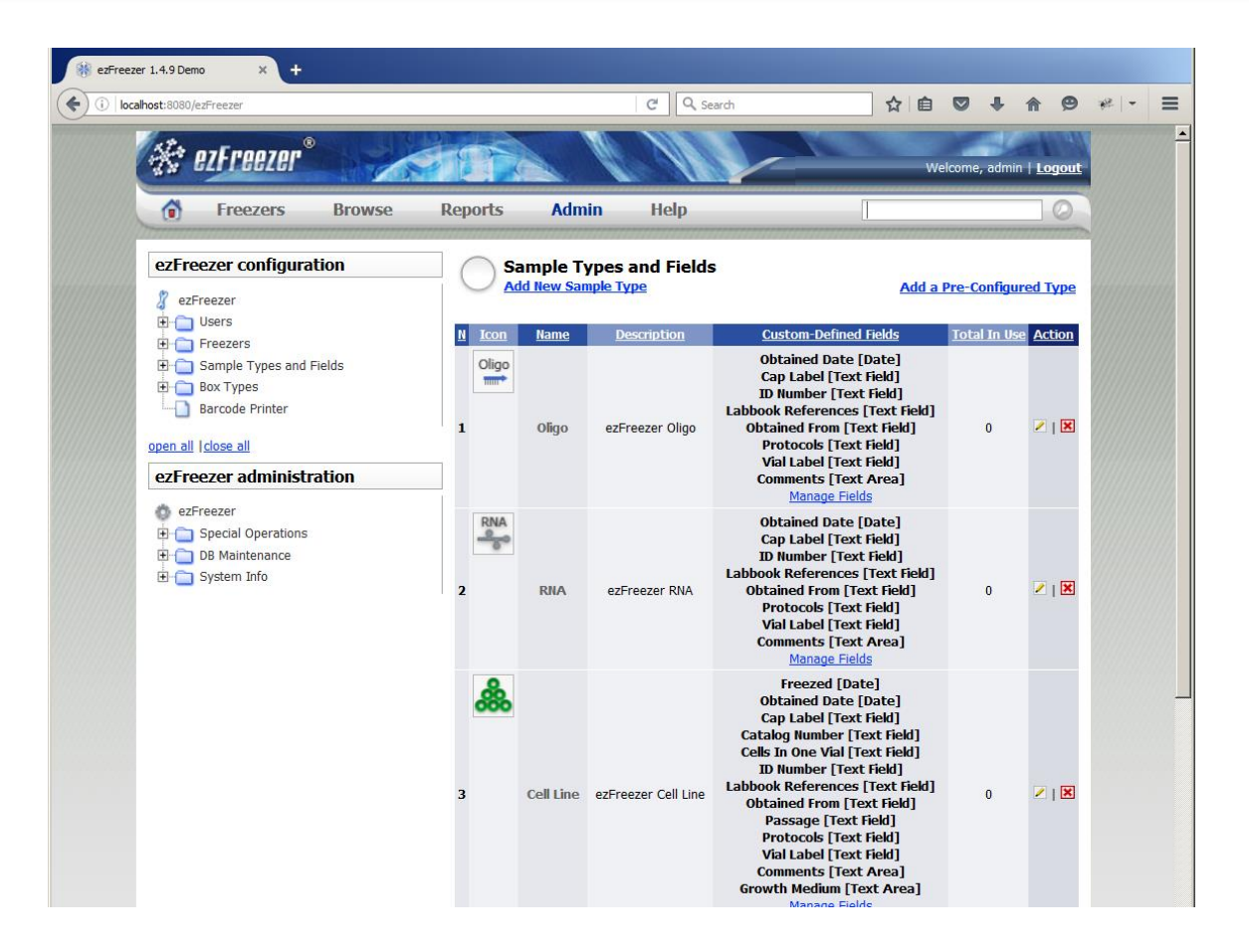

Both users and Administrators can add pre-configured and customdefined sample types to ezFreezer. When a sample type is created, note that you do not yet need to add it to a freezer.

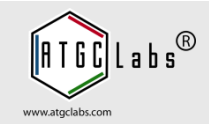

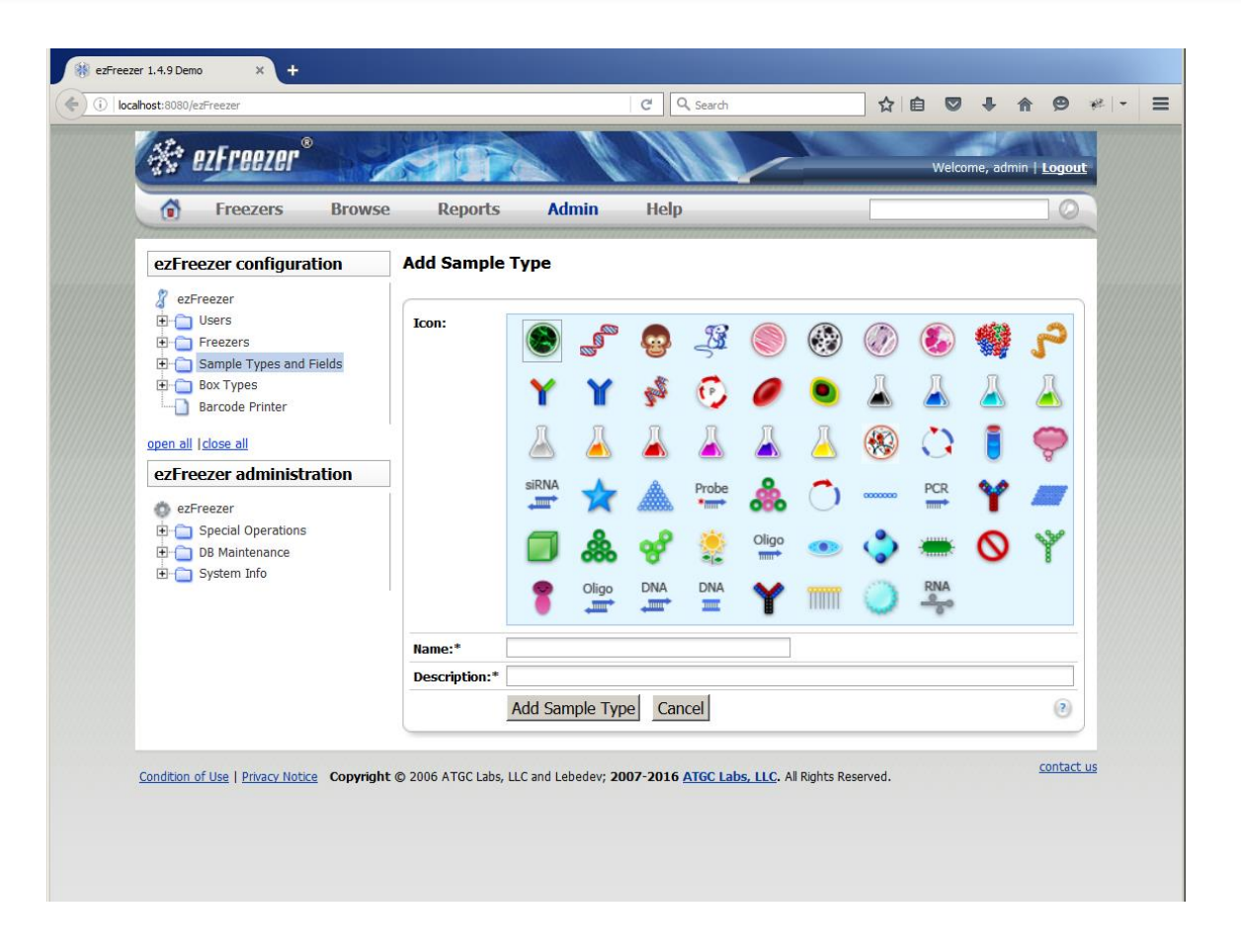

You can create sample types within ezFreezer at your convenience.

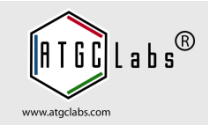

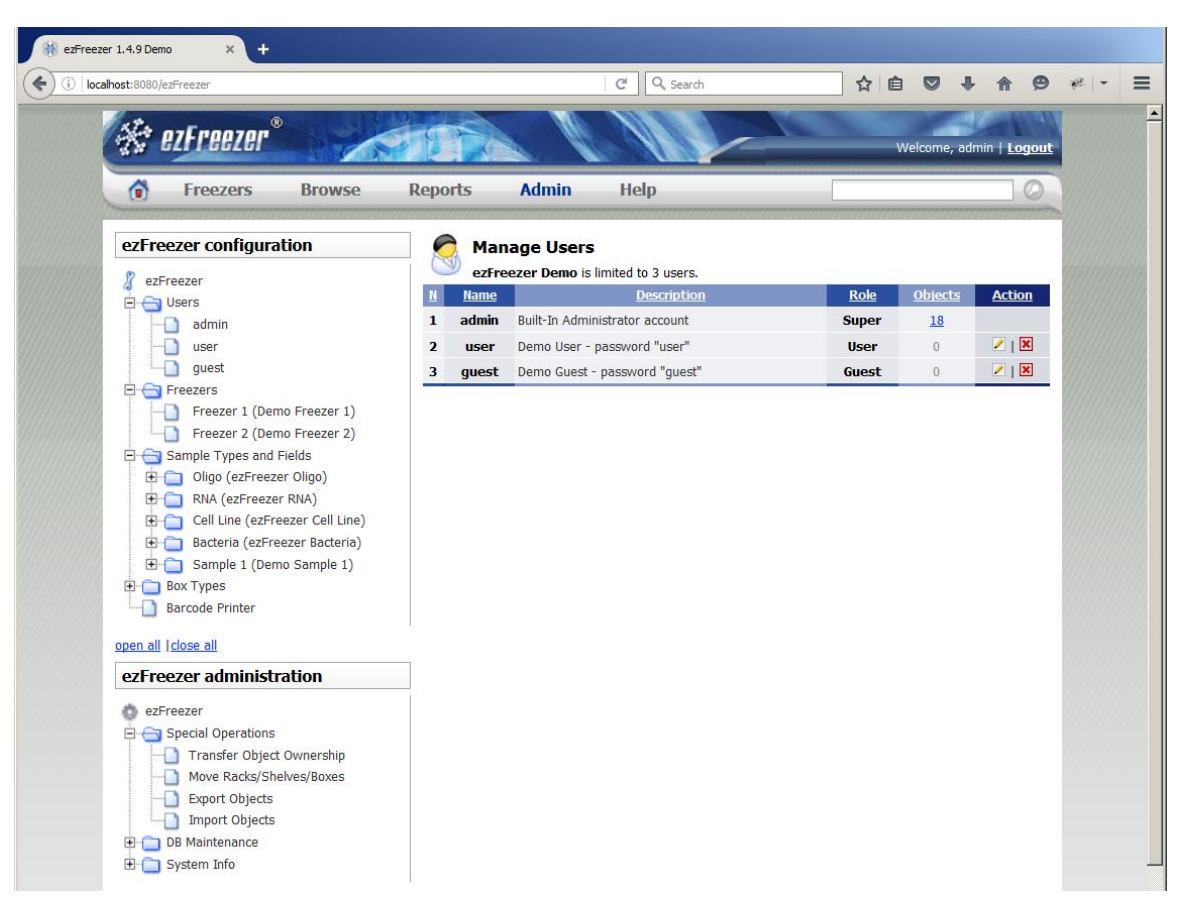

Users with administrative privileges can perform administrative tasks including changing freezer configuration, exporting and importing objects, and maintaining the ezFreezer database. For more information please read ezFreezer User Guide, press the Help link.

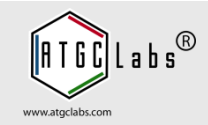

| 🛞 ezFreezer 1.4.9 Demo x +                                                                                                    |                                                                                                    |                                            |                                |                              |                             |                       |   |   |   |   |
|----------------------------------------------------------------------------------------------------|----------------------------------------------------------------------------------------------------|--------------------------------------------|--------------------------------|------------------------------|-----------------------------|-----------------------|---|---|---|---|
| (i) localhost:8080/ezFreezer/help/ez_userguide_04_page4.html#02                                                                                                    | 🖾 🤇 🔍 Search                                                                                                    | z                                          | 1                              | ◙                            | +                           | â                     | 9 | * | - | ≡ |
| Managing Users                                                                                                    |                                                                                                    |                                            |                                |                              |                             |                       |   |   |   |   |
| ezFreezer has a pre-configured administrative account that has full priv<br>owned and in use by other users, so you may want to restrict use of th<br>administrative account the first time using a user name of <i>admin</i> and p<br>more secure and keep a record of that password in a safe place.                                                                                                    | vileges to the system. These full, "super" privil<br>e pre-configured account to a system adminisi<br>assword of <i>admin</i> . After that initial visit, howe         | eges includ<br>rator. Log i<br>ver, change | e the at<br>n to the<br>the pa | ility to<br>pre-co<br>ssword | delete<br>nfigure<br>to som | data<br>ed<br>nething | ) |   |   |   |
| Note: Passwords created in ezFreezer are not stored in the ezFreezer                                                                                                    | database. If you forget your password, you w                                                                                                    | ll need to o                               | reate a                        | new a                        | ccount.                     |                       |   |   |   |   |
| After changing the pre-configured administrative password, you are rea<br>has more privileges than the Administrator user type.                                                                                                    | ady to create additional accounts. Note that the                                                                                                    | e pre-config                               | jured a                        | lministi                     | ative a                     | ccount                | t |   |   |   |
| ezFreezer allows users with Administrator accounts to create                                                                                                    | users of the following types:                                                                                                    |                                            |                                |                              |                             |                       |   |   |   |   |
| <ul> <li>Administrators — have full access to ezFreezer and its data, though o<br/>Administrator cannot delete a sample type that is in use, though the bu</li> <li>Users — can add, edit, and delete data in ezFreezer but cannot perfor</li> <li>Guests — are limited to viewing the data in ezFreeze</li> </ul>                                                                                                    | with fewer privileges than the pre-configured<br>ilt-in administrative user can)<br>m administrative tasks                                                             | administrat                                | ve user                        | (for ex                      | ample,                      | an                    |   |   |   |   |
| Adding a User                                                                                                    |                                                                                                    |                                            |                                |                              |                             |                       |   |   |   |   |
| An Administrator can create new users for ezFreezer.                                                                                                    |                                                                                                    |                                            |                                |                              |                             |                       |   |   |   |   |
| To add a user:                                                                                                    |                                                                                                    |                                            |                                |                              |                             |                       |   |   |   |   |
| <ol> <li>On the top navigation menu, select Admin. The Manage User</li> <li>Click Add New User. The Add User page appears.</li> <li>In the Username field, enter a name for the new user as you</li> <li>In the Password and Verify Password fields, enter a passwor</li> <li>Optionally, enter a description of this user.</li> <li>Select a role to determine the level of access for the new user</li> <li>Click Add User. The new user appears on the Manage Users</li> </ol> | rs page appears.<br>I want to see it displayed in ezFreezer.<br>Id for the new user. The password can be any<br>er. See the "Managing Users" topic for an exp<br>page. | number of<br>anation of                    | charac<br>each us              | ers.<br>er type              |                             |                       |   |   |   |   |
| Modifying User Properties                                                                                                    |                                                                                                    |                                            |                                |                              |                             |                       |   |   |   |   |
| An Administrator may need to change a user's user name, password                                                                                                    | , description, or role.                                                                                                    |                                            |                                |                              |                             |                       |   |   |   |   |
| To modify user properties:                                                                                                    |                                                                                                    |                                            |                                |                              |                             |                       |   |   |   |   |
| <ol> <li>On the top navigation menu, select Admin. The Manage User</li> <li>In the ezFreezer Configuration navigation area, click the User</li> <li>Click the user whose properties you want to edit. The Edit Ur</li> <li>Modify the user's name, password, description, or role as ne your changes.</li> </ol>                                                                                                    | rs page appears.<br>rs folders to open it and see all ezFreezer use<br>ser page appears.<br>eded and then click Change User. The Manag                                 | rs.<br>• Users pag                         | e appe                         | ars whe                      | ere you                     | see                   |   |   |   |   |

Do you have any Questions, Comments or Suggestions for us? Please feel free to contact us at support@atgclabs.com

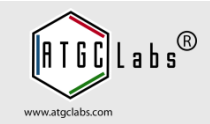